P.O. Crecimiento Sostenible FEDER 2014-2020. EDUSI Conectando Oviedo 2016. Operación: "La Fábrica Digital"

## LA FABRICA DIGITAL

## COMPETENCIAS DIGITALES

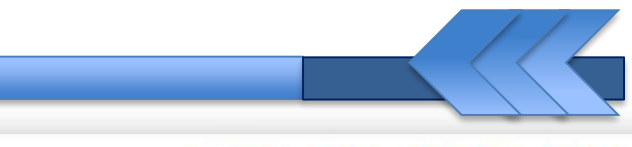

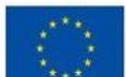

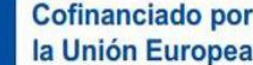

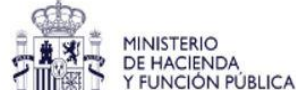

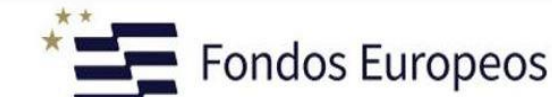

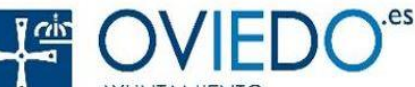

#### **Comunicación Digital**

## MANEJO TABLETS Nociones Básicas I

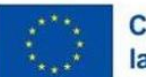

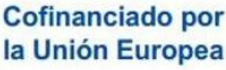

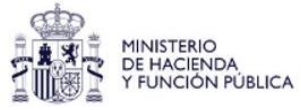

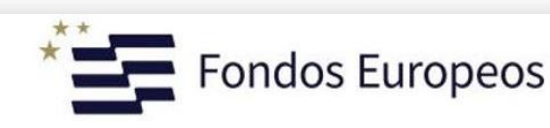

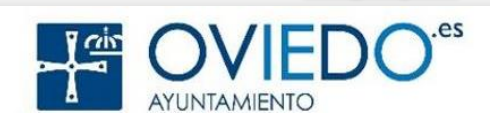

**Comunicación Digital** 

# Bienvenid@s a android

#### Aprenderemos este popular Sistema Operativo y sus aplicaciones más importantes

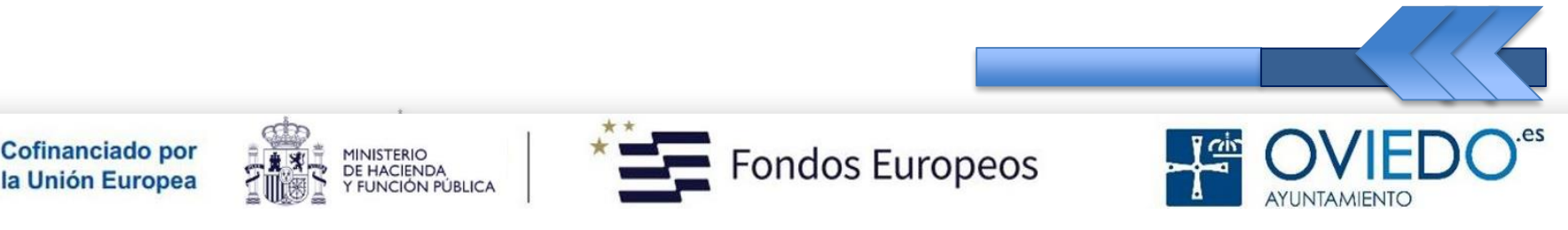

#### Android

#### 1. ¿Qué es?

 S.O más común en las Smarttablets (tabletas inteligentes)

#### 2. ¿Para qué sirve?

- > Sacarle el máximo partido a tu tablet
- 3. ¿Cómo se utiliza?
  - > Ahora lo veremos

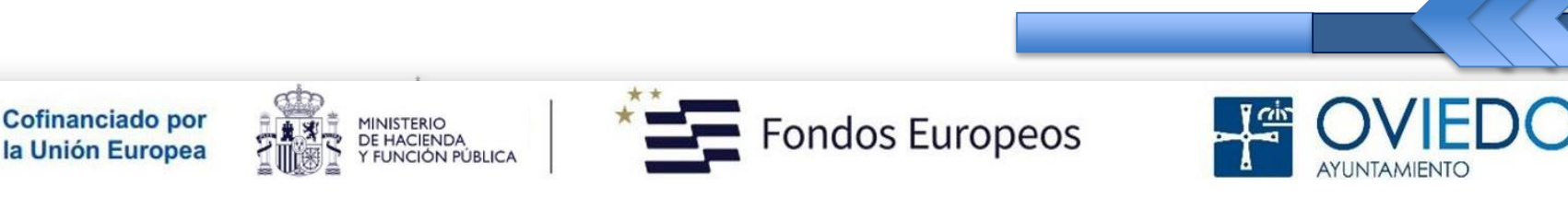

#### Nociones Básicas I

- 1. La tableta físicamente
- 2. Encender y apagar
- 3. Pantalla Táctil
- 4. Iconos de pantalla
- 5. Panel de notificaciones
- 6. Llamadas (realizar)
- 7. Llamadas (recibir)
- 8. Agenda
- 9. Contactos
- 10. Asistente de Google
- 11. Seguridad y Emergencia

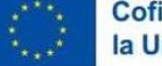

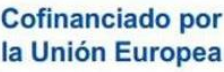

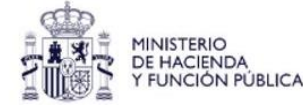

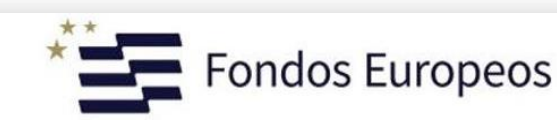

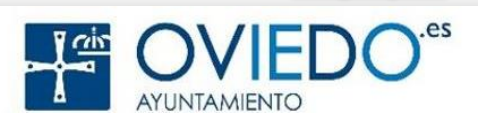

#### La SmartTablet

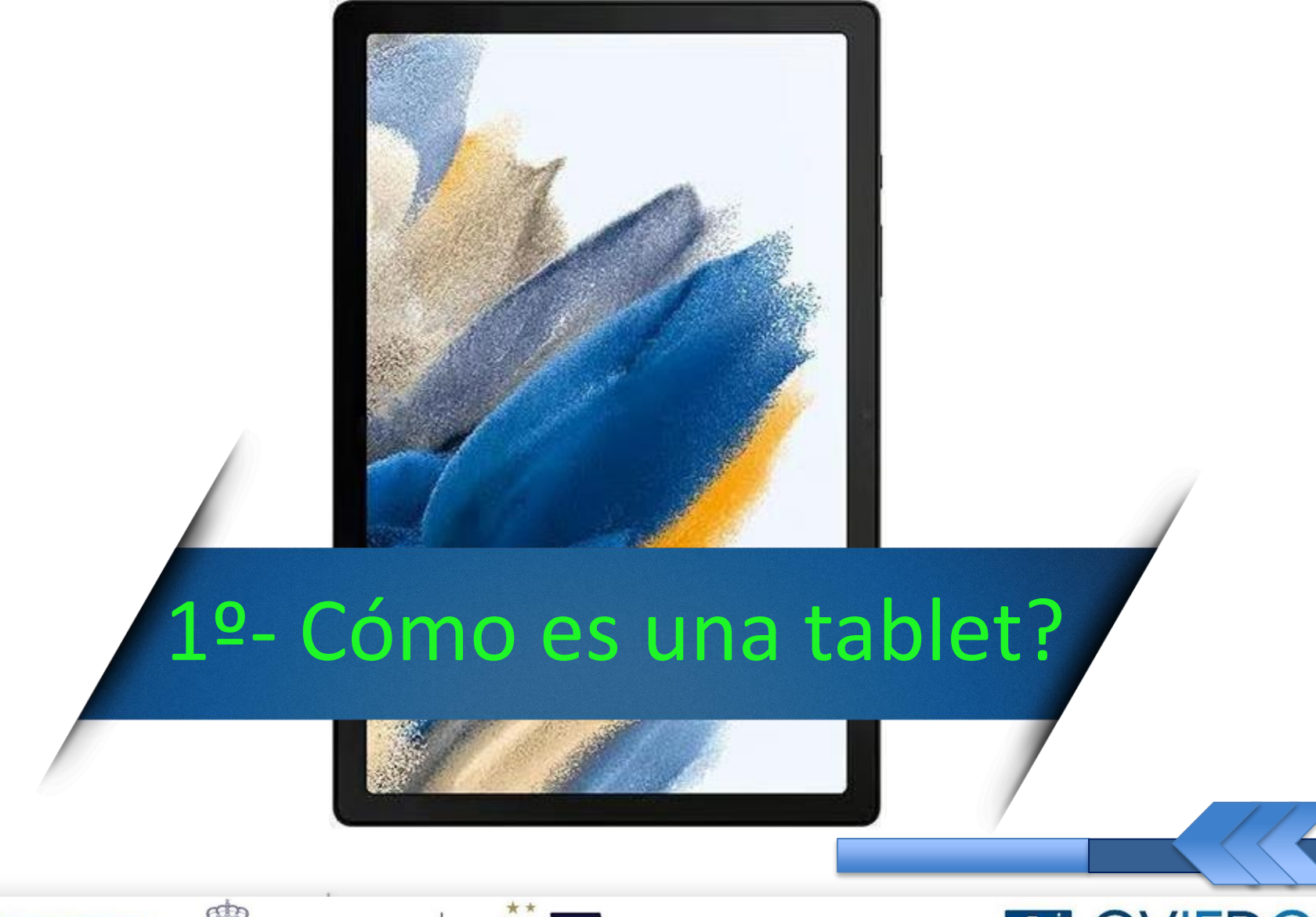

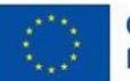

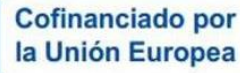

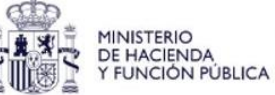

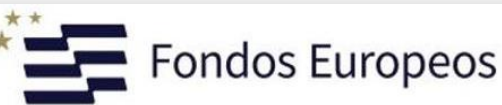

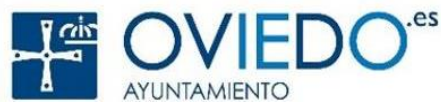

#### ¿Cómo es una tablet Android?

#### Todos tienen los mismos botones físicos

#### (o muy parecidos)

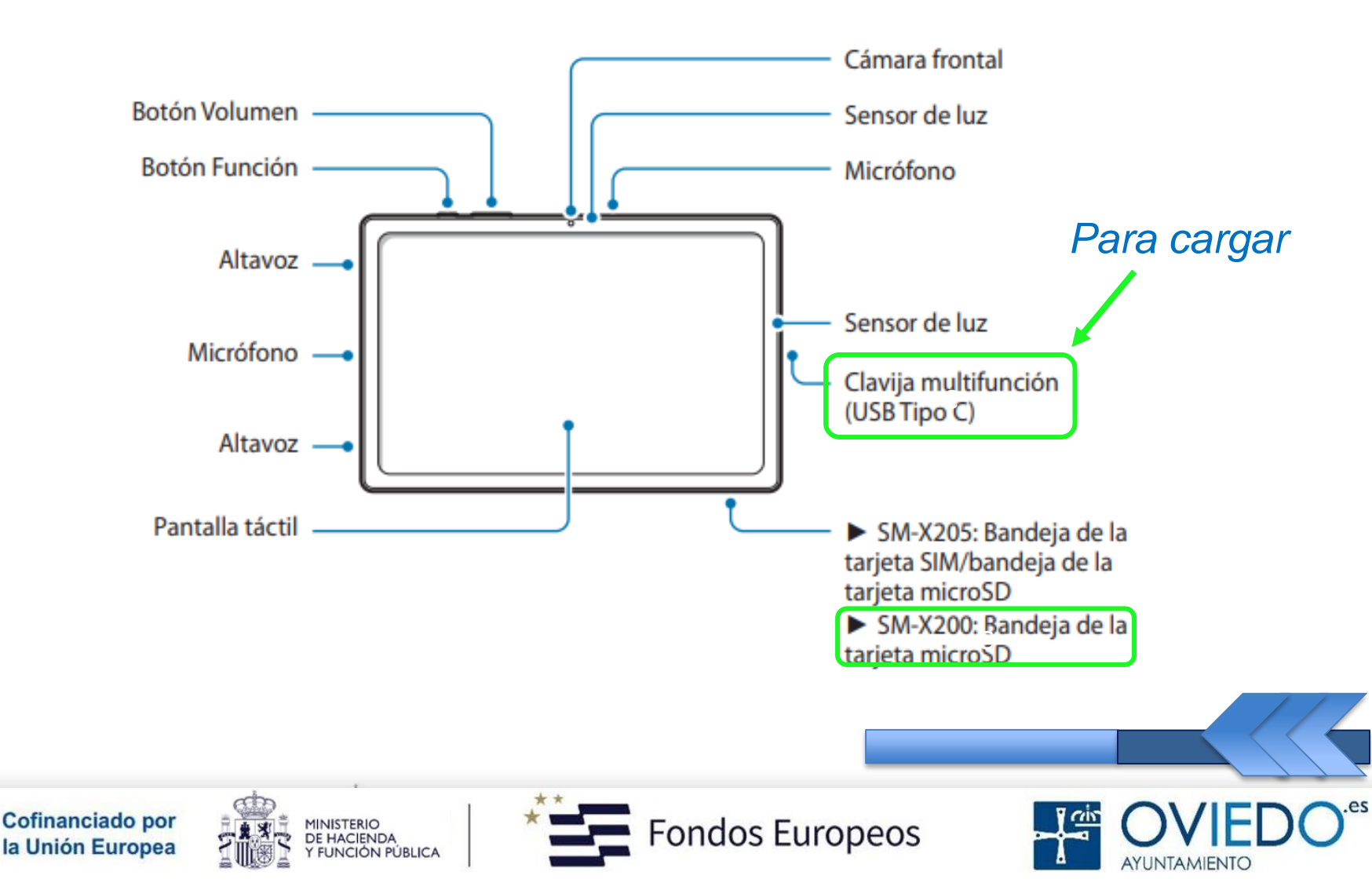

#### ¿Cómo es una tablet Android?

#### Parte Trasera

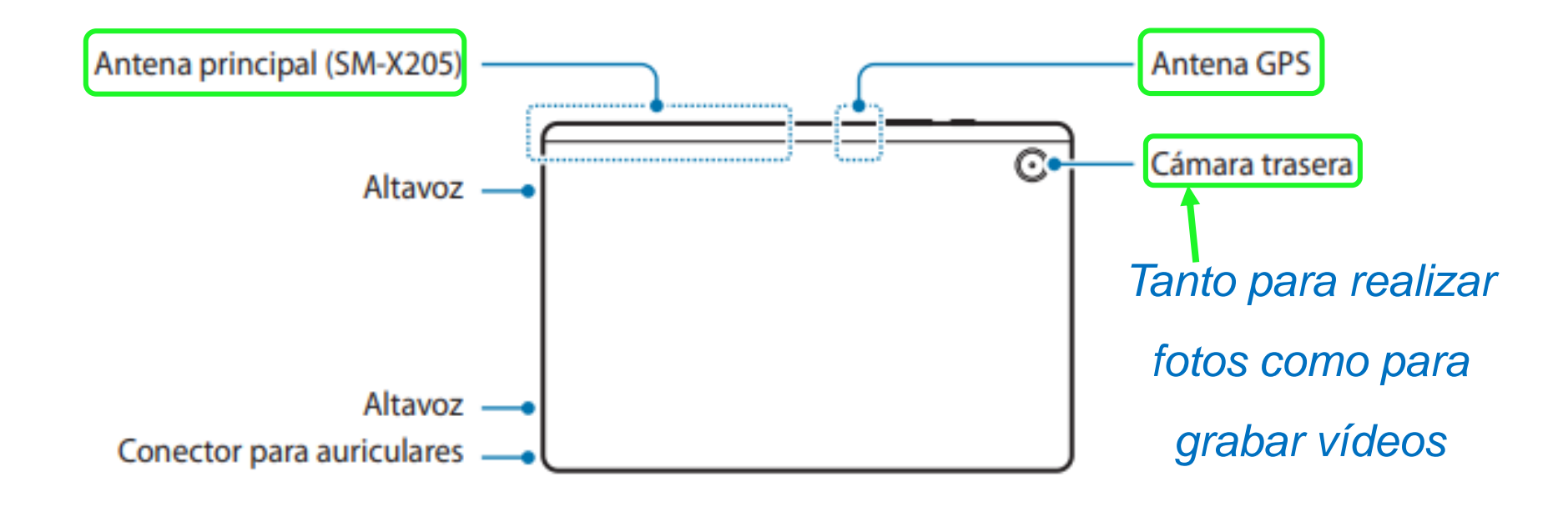

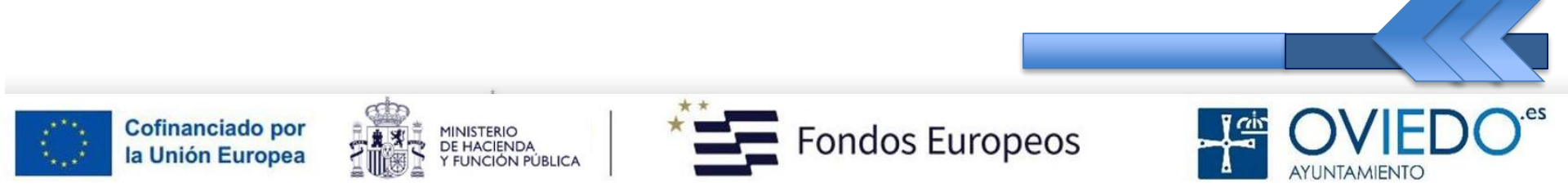

¿Cómo es una tablet Android?

#### Botones Programables (Apps. Recientes, Inicio, Atrás)

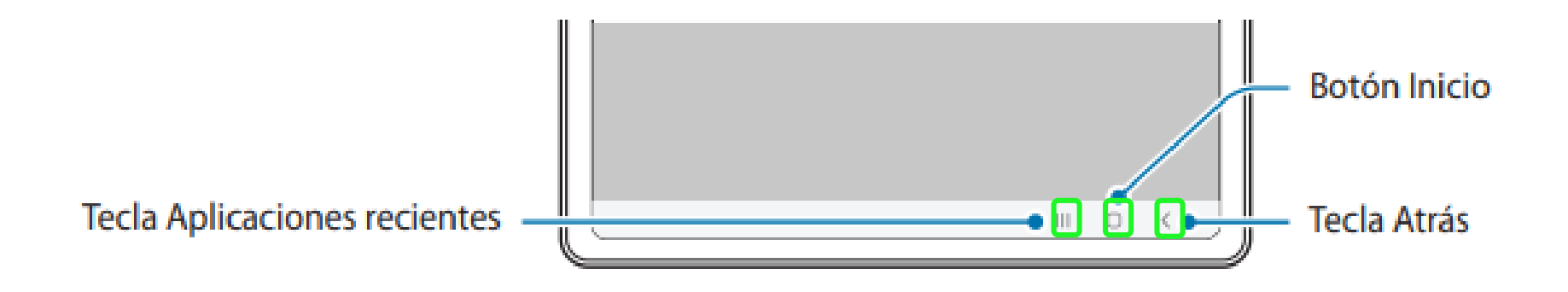

#### Están en la propia pantalla (Aparecen cuando se enciende la tablet)

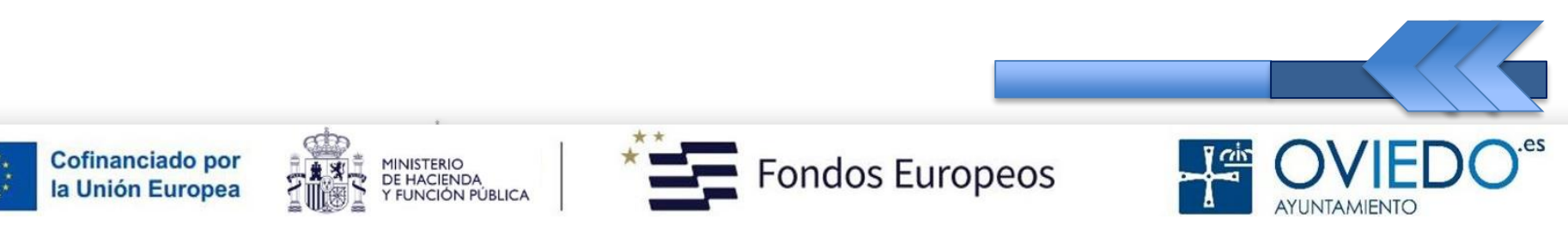

#### La SmartTablet

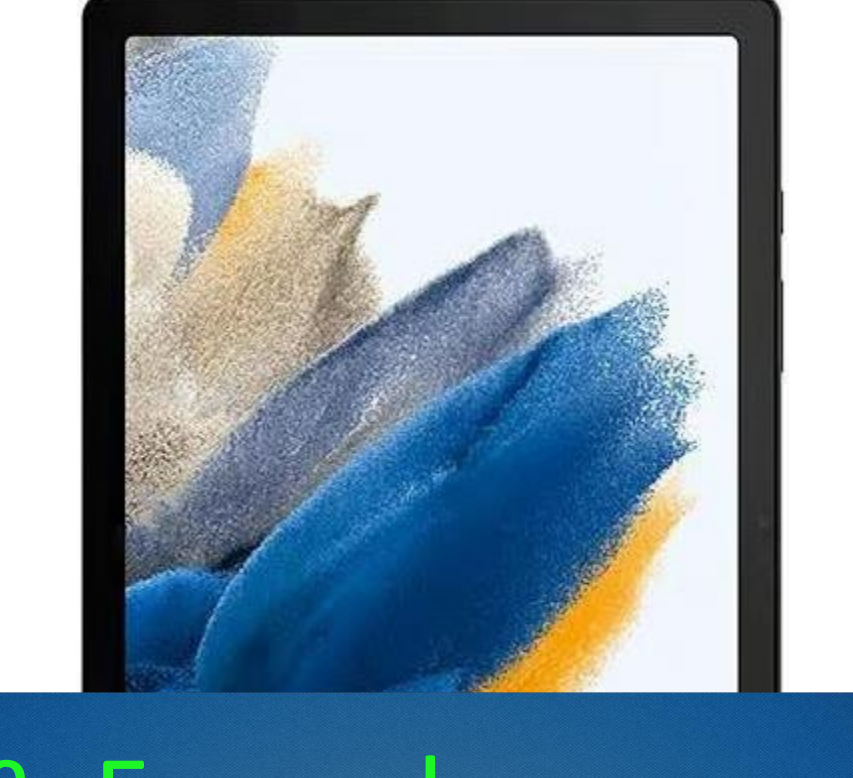

## 2º- Encender y apagar

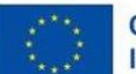

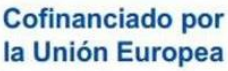

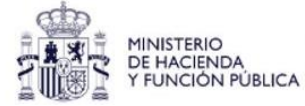

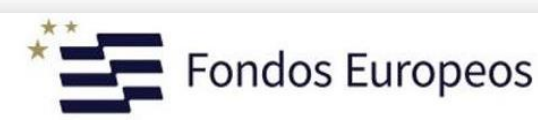

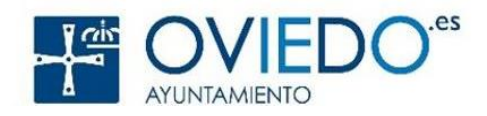

Encender y apagar

#### Para encender o apagar (Pulsamos unos segundos)

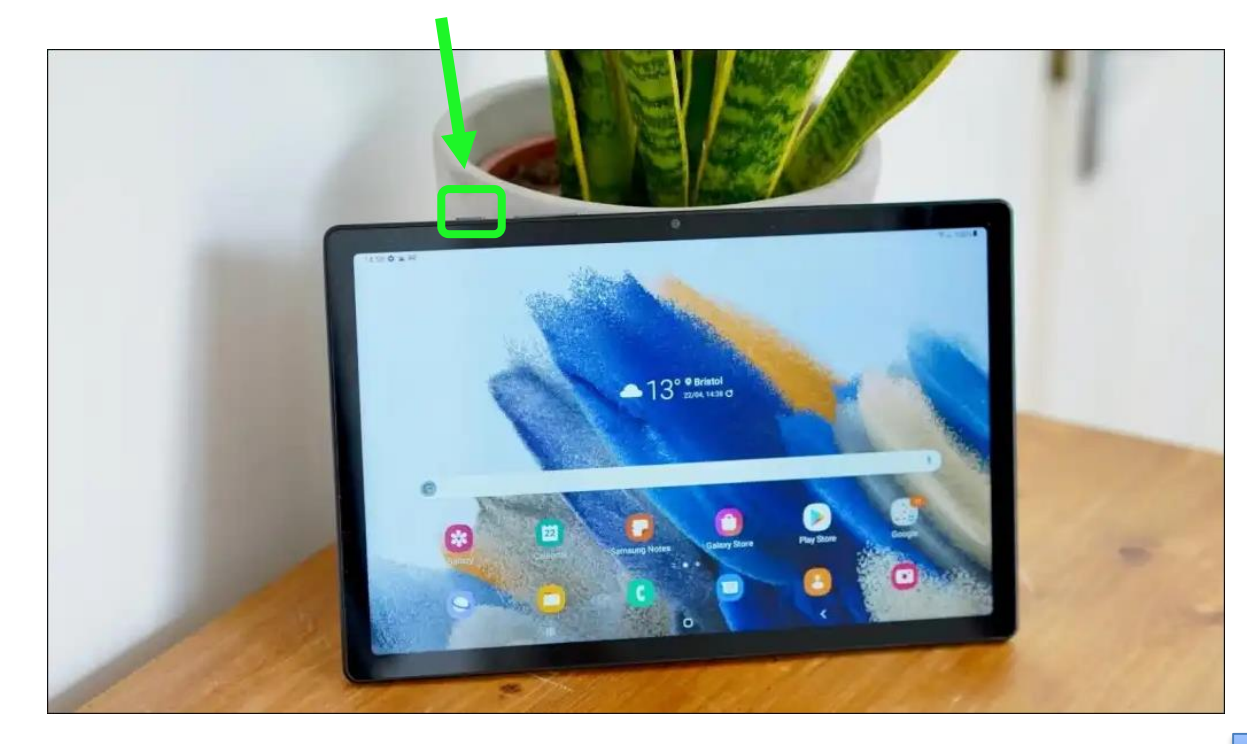

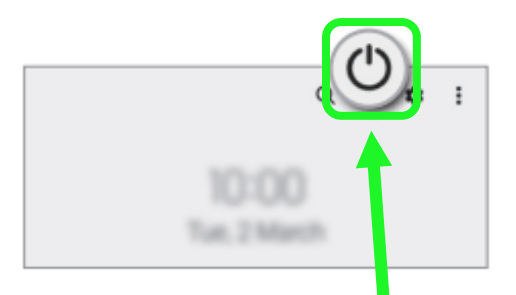

#### También podemos apagarlo pulsando este icono

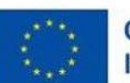

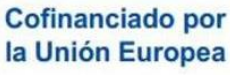

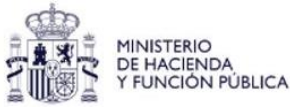

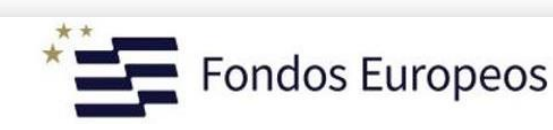

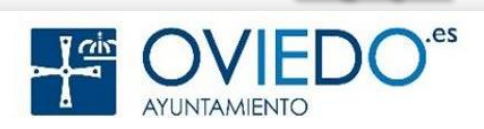

#### MODELOS CON SIM o USIM

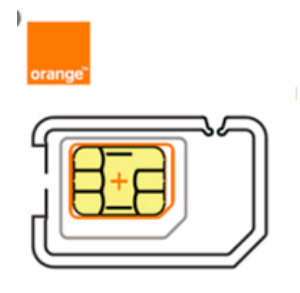

#### Tarjetas para modelos con red móvil

- Para usar la Tablet con datos y no wifi
- Son tarjetas nanoSim
- Proporcionadas por nuestro operador de telefonía móvil
- Hay que intentar colocarla correctamente para evitar errores y posibles daños tanto al dispositivo como a la tarjeta
- Al encender la Tablet, nos solicitará el código pin de la SIM y si nos equivocamos tres veces, nos pedirá introducir el código puk

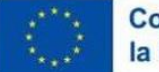

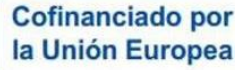

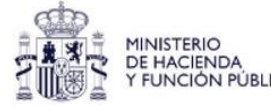

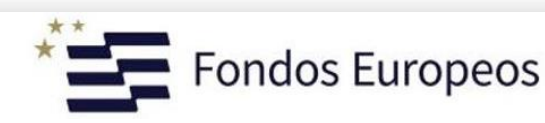

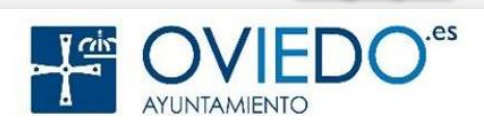

#### La SmartTablet

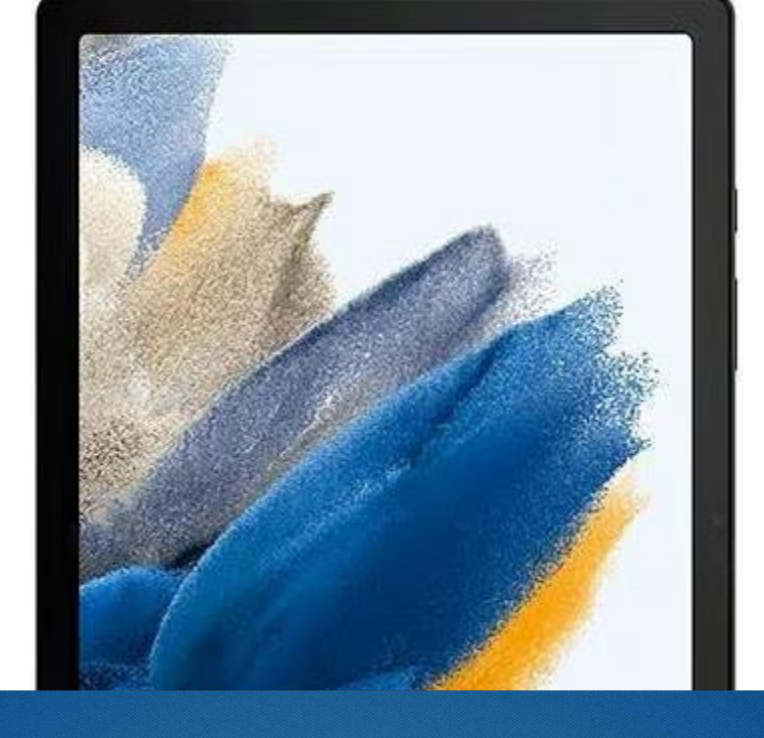

## 3º- Pantalla Táctil

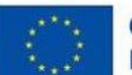

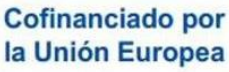

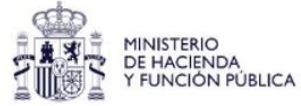

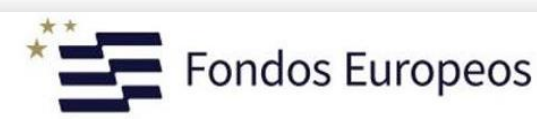

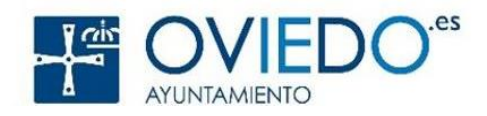

#### Pantalla Táctil - Gestos

#### **Entradas Táctiles**

Gestos que realizamos con los dedos
Según el gesto ejecutará una acción u otra
Se hacen con la YEMA de los dedos

Cofinanciado por

la Unión Europea

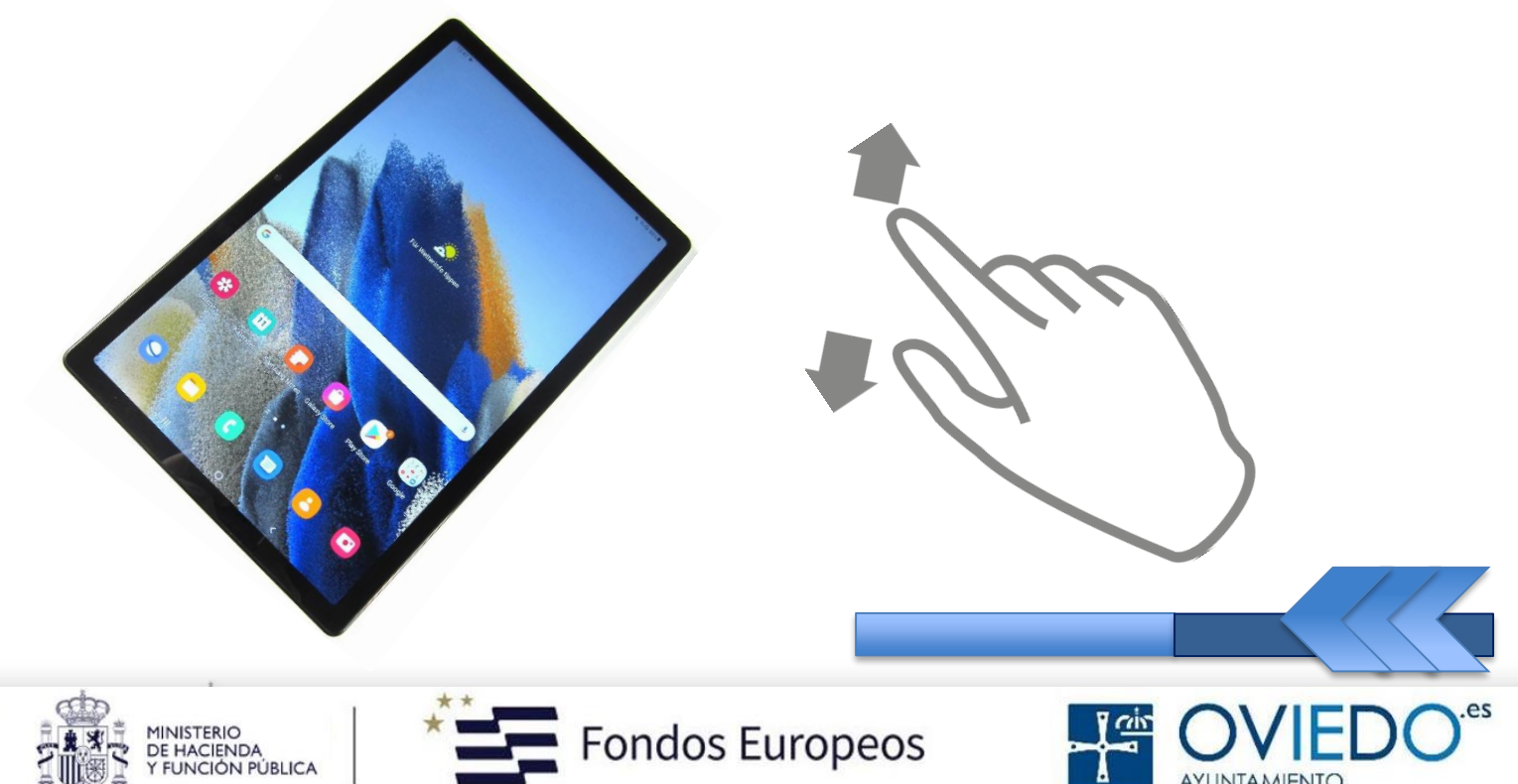

#### Pantalla Táctil - Gestos

#### > Pulsar:

- sobre la pantalla con la yema de un dedo
- Pulsación larga:
  - pulsar 2 segundos

#### > Mover:

• Pulsar sobre elemento y desplazar

#### Pulsar dos veces:

• Doble pulsación (doble click)

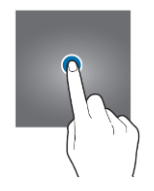

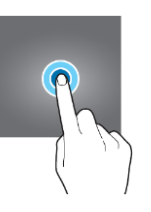

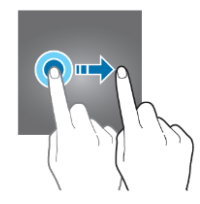

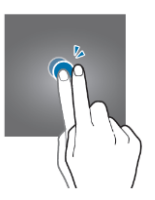

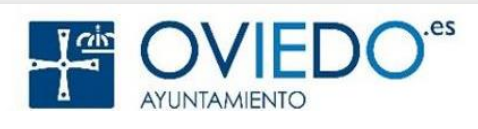

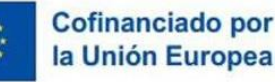

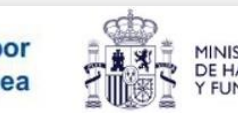

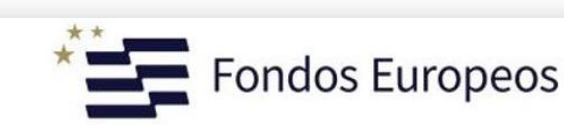

#### Pantalla Táctil - Gestos

#### > Deslizar:

• deslizar arriba, abajo, izquierda, derecha

#### > Pellizcar:

MINISTERIO DE HACIENDA

FUNCIÓN PÚBLICA

• Con dos dedos separando o juntando

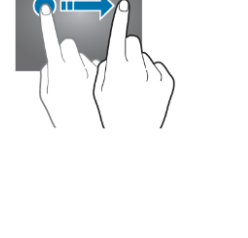

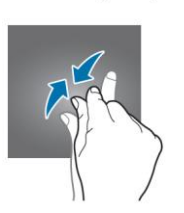

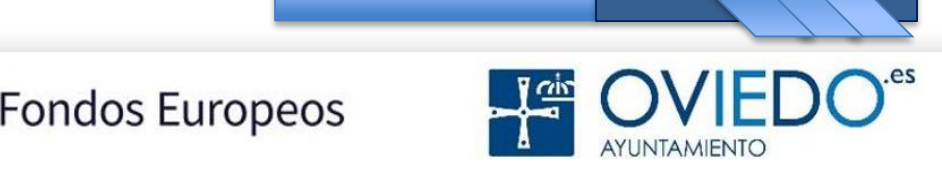

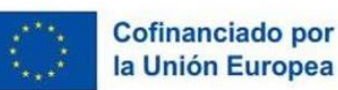

#### La SmartTablet

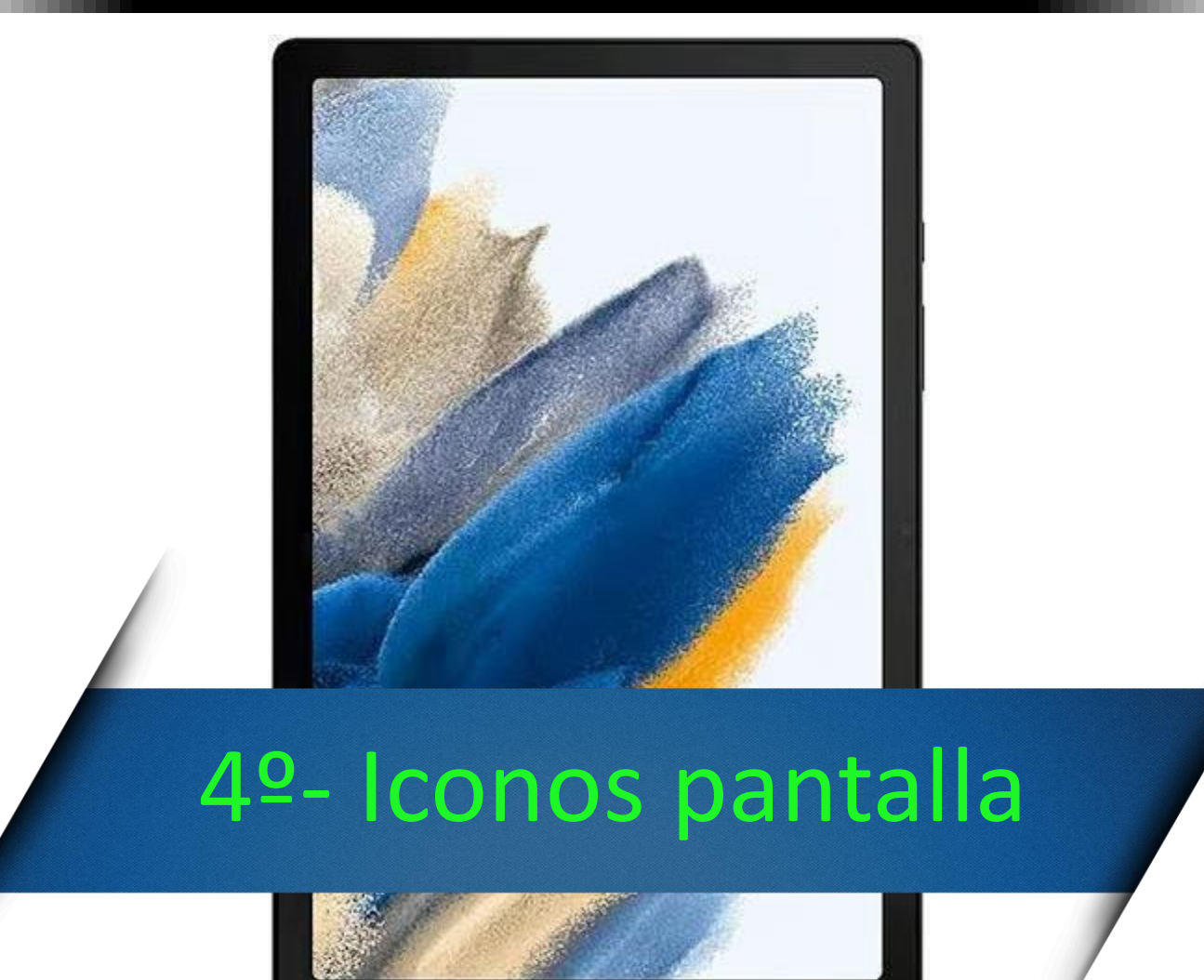

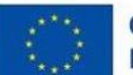

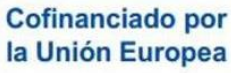

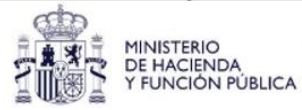

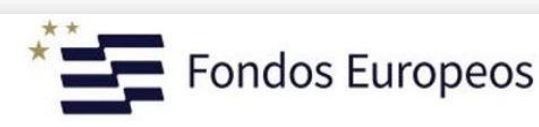

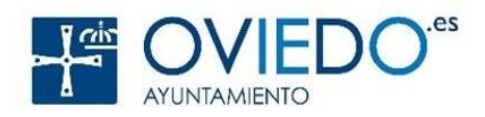

**Iconos Pantalla - Indicadores** 

#### Iconos en la parte superior de la pantalla (barra de estado)

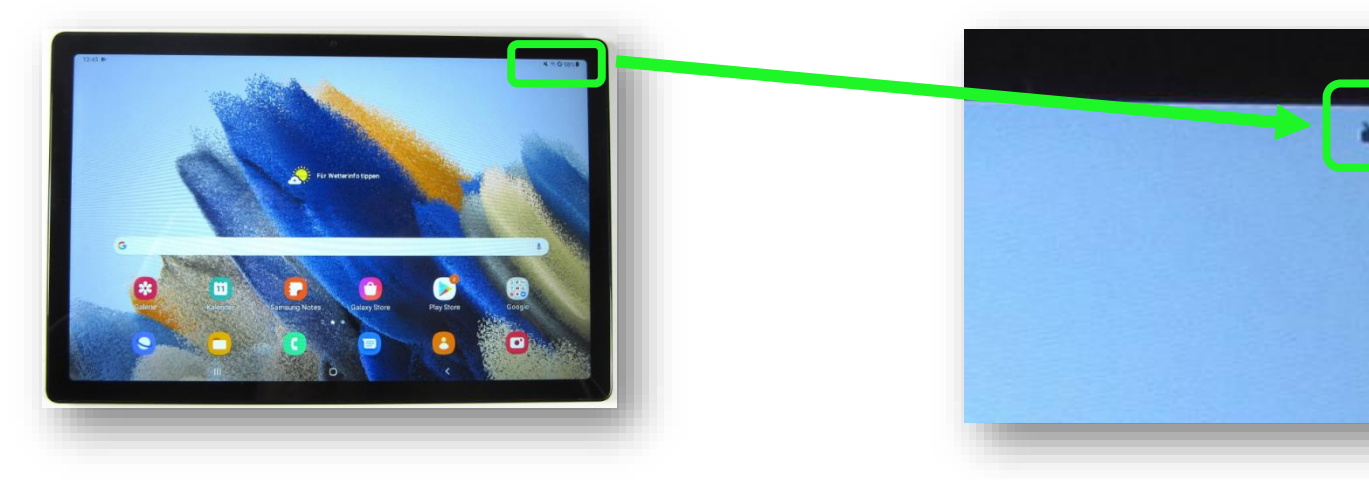

#### Nos informan de:

- Ia cobertura wifi
- > el tipo de red
- tiempo restante de batería
- tráfico de datos o de voz... etc

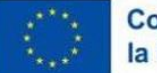

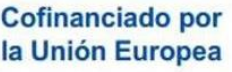

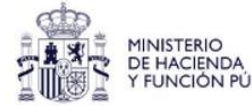

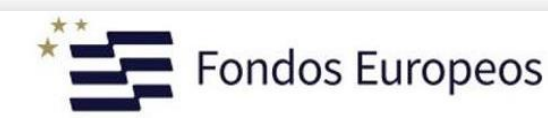

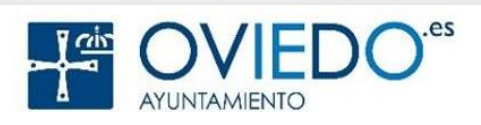

R 0 98%

#### Iconos Pantalla - Indicadores

#### Los indicadores más comunes

| lcono         | Significado                                        |  |  |
|---------------|----------------------------------------------------|--|--|
| 0             | Sin señal                                          |  |  |
| atl           | Intensidad de la señal                             |  |  |
| ((î, <b>†</b> | Wi-Fi conectada                                    |  |  |
| *             | Función Bluetooth activada                         |  |  |
| <b>Q</b>      | Servicios de localización en uso                   |  |  |
| <u>د</u>      | Llamada en curso                                   |  |  |
| č             | Llamada perdida                                    |  |  |
| ۲             | Nuevo mensaje de texto o multimedia                |  |  |
| Q             | Alarma activada                                    |  |  |
| ×             | Modo Silencio                                      |  |  |
| *             | Modo Avión activado                                |  |  |
| A             | Se ha producido un error o hay un mensaje de aviso |  |  |
| 2/            | Carga de la batería/nivel de batería               |  |  |

#### Según el dispositivo, pueden ser diferentes

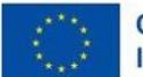

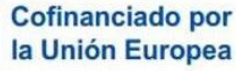

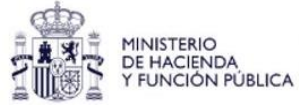

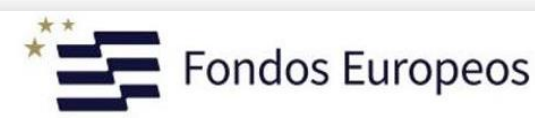

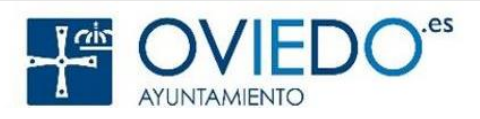

#### Iconos Pantalla - Indicadores

#### **Iconos Generales**

#### > Aparecen tan pronto desbloqueamos la tablet

 Son accesos directos a las apps que usamos con mayor frecuencia

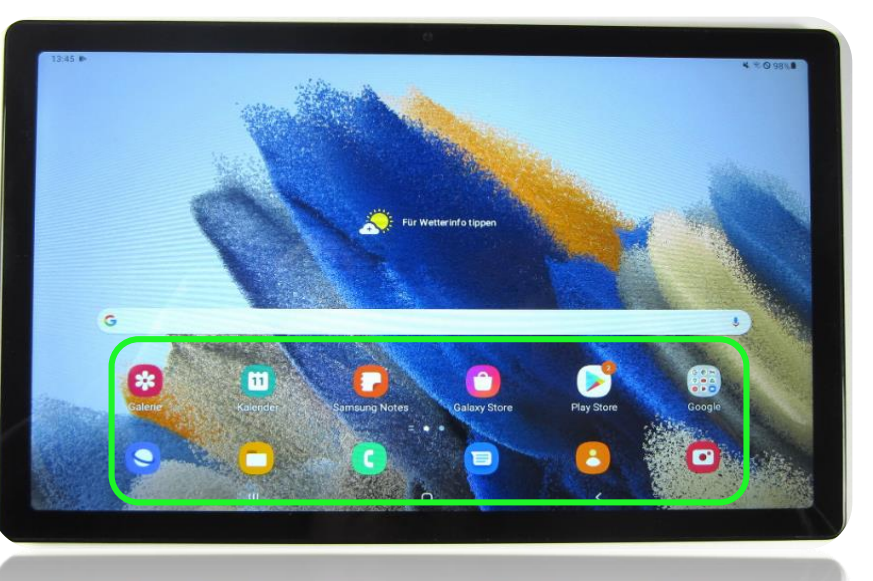

Podemos tener tantos como deseemos

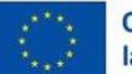

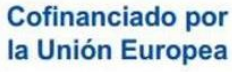

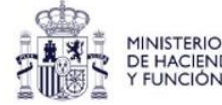

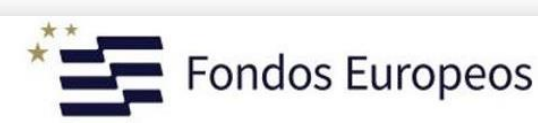

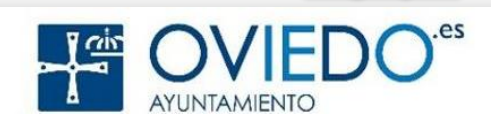

#### La SmartTablet

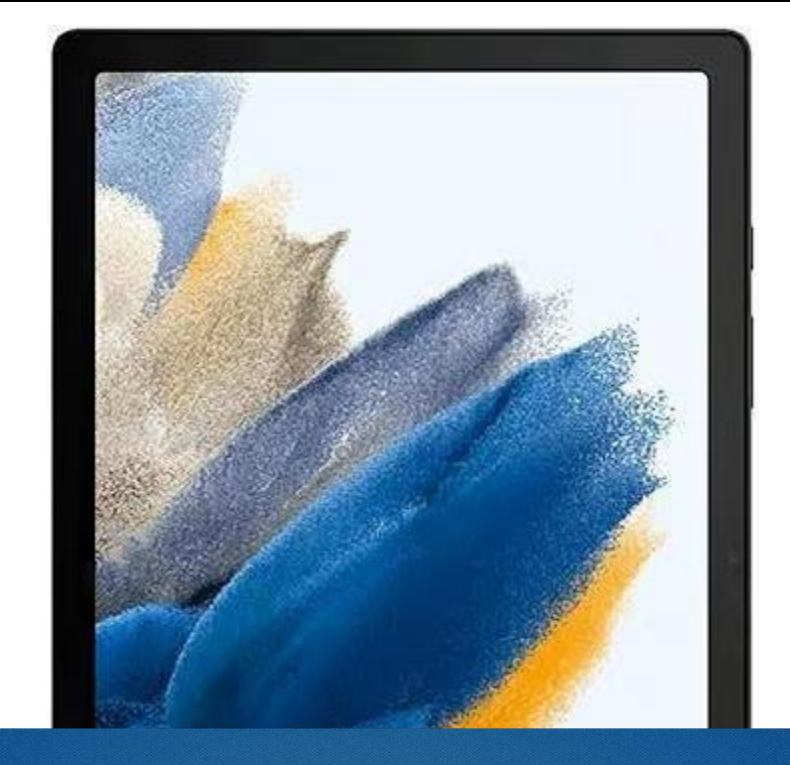

## 5º- Panel notificaciones

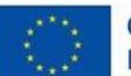

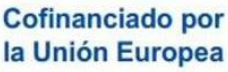

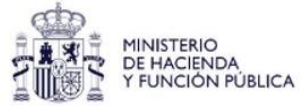

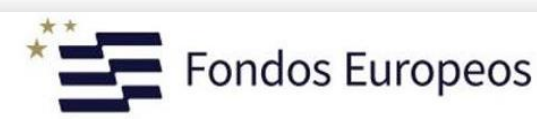

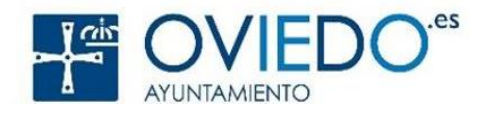

#### Indicadores

#### > Para más detalle, abrimos Panel Notificaciones

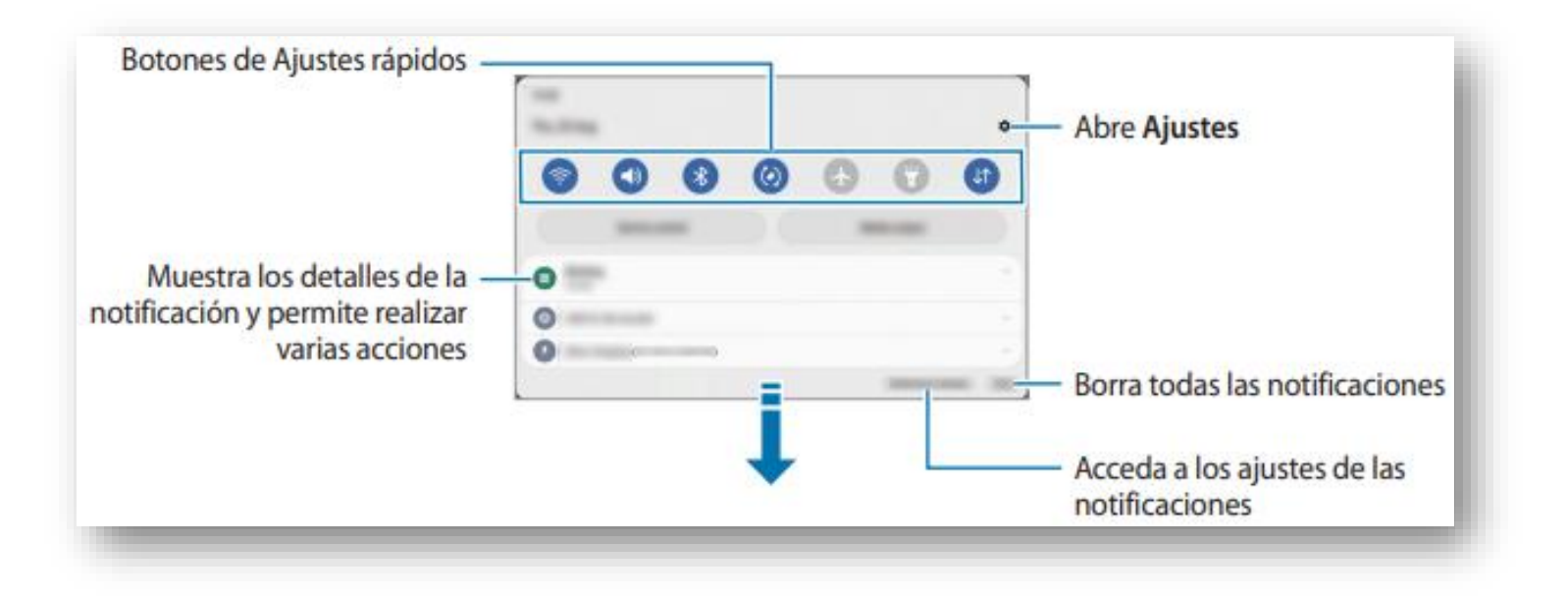

Se abre deslizando la barra de estado hacia abajo

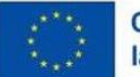

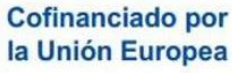

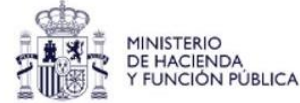

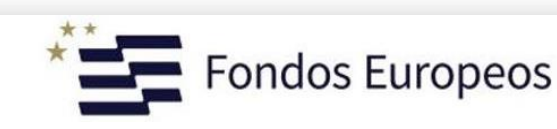

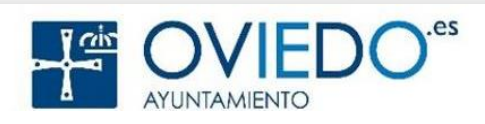

#### Panel Notificaciones-Indicadores

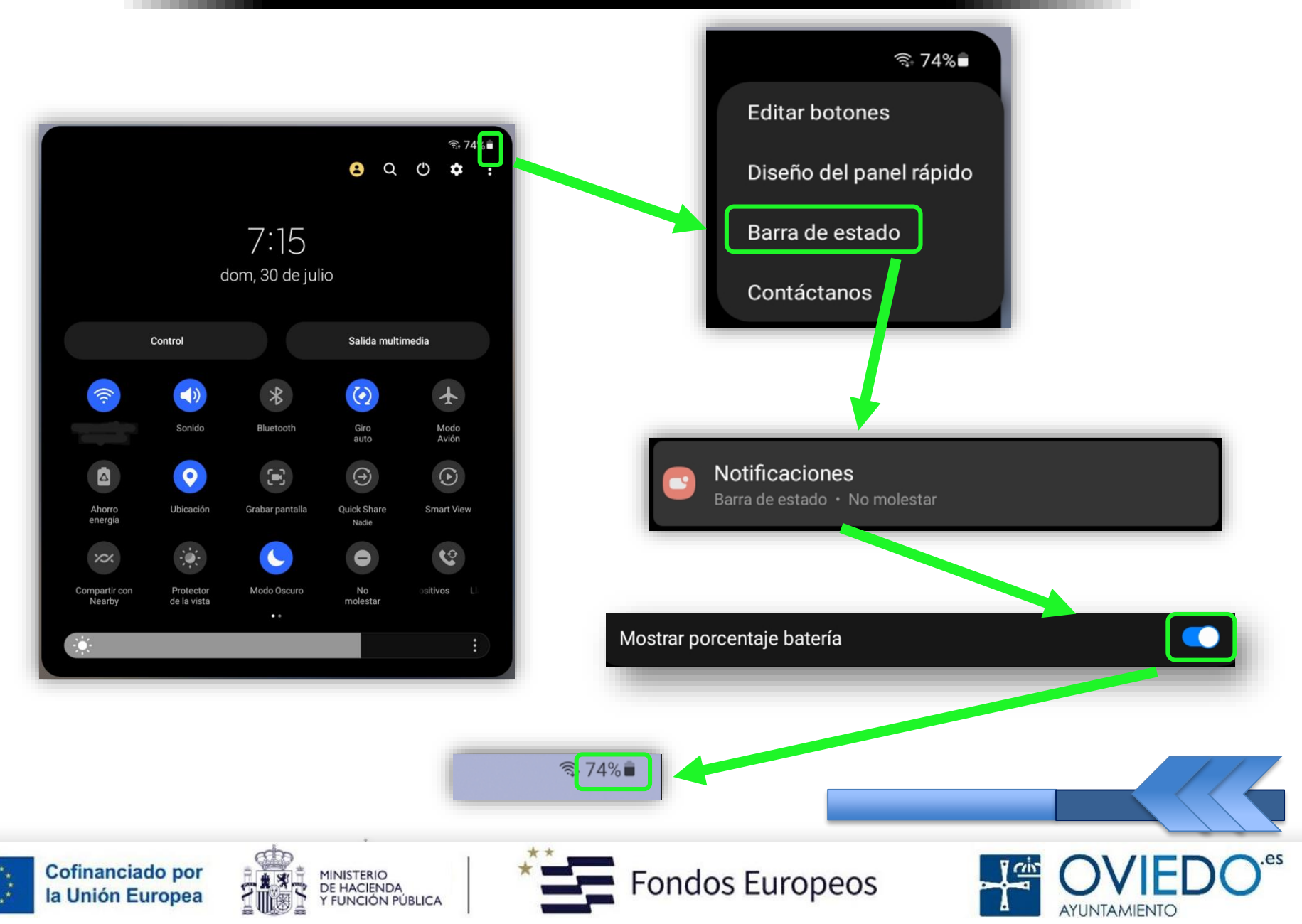

#### La SmartTablet

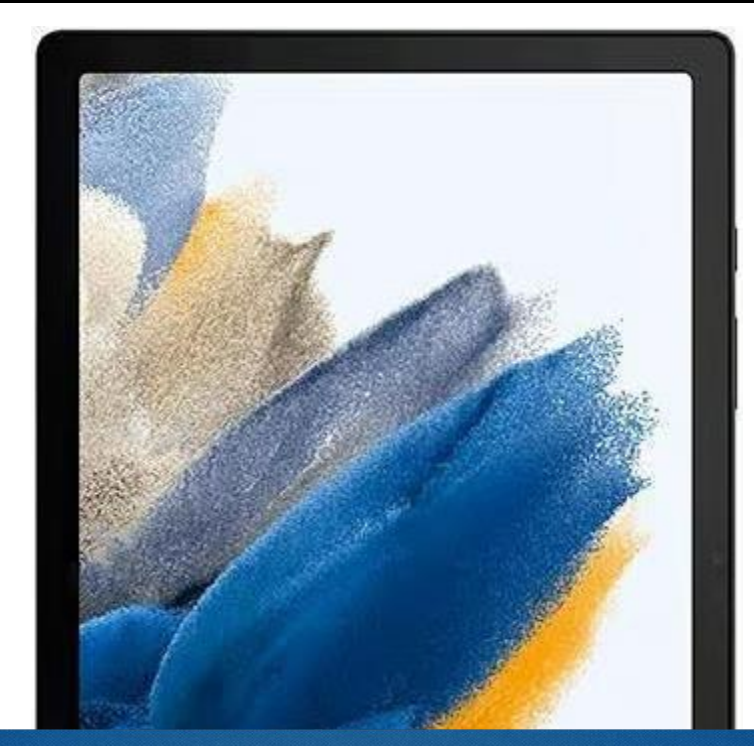

## 6º- Realizar llamadas

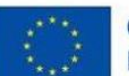

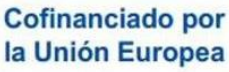

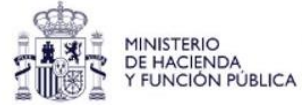

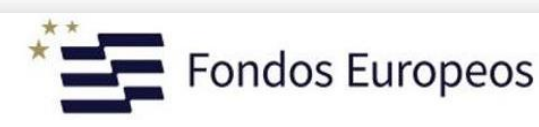

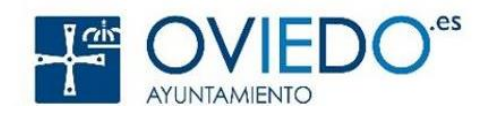

#### Se hacen a través de nuestro número de móvil

Debemos activar la función llamadas y mensajes en otros dispositivos (si no temenos SIM)

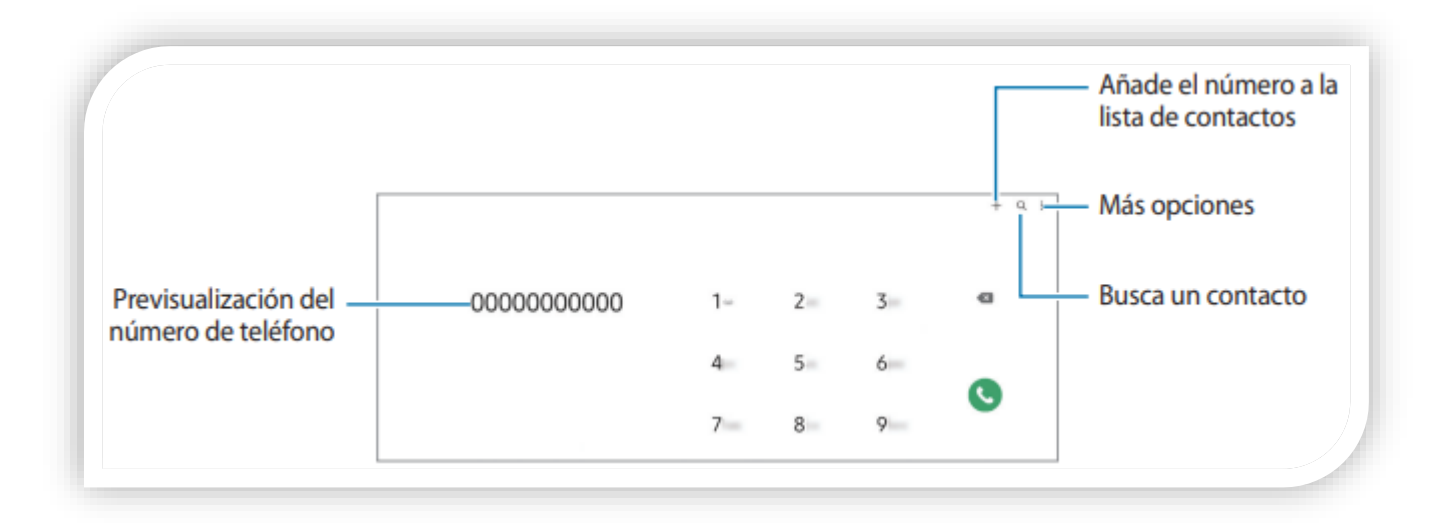

Es necesario iniciar sesión con la misma cuenta Samsung tanto en la tablet como en el móvil

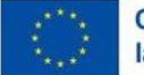

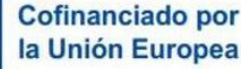

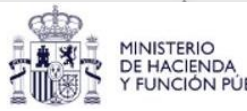

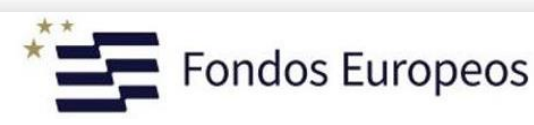

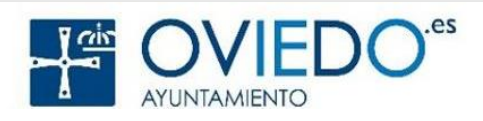

#### Podemos emplear 3 métodos distintos

1. Directamente desde el teclado

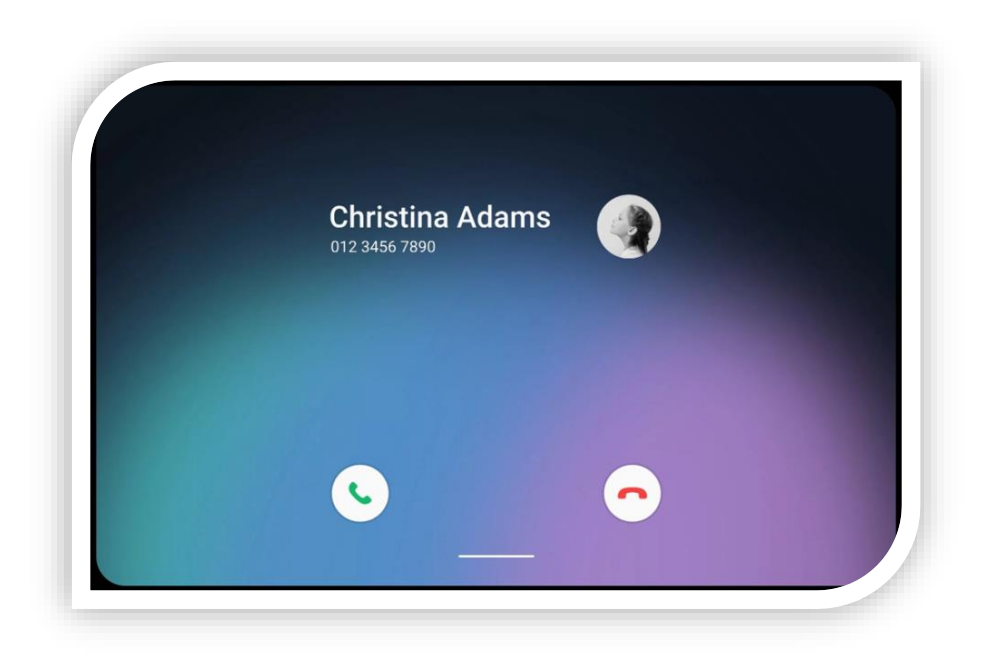

#### Marcando el número de teléfono

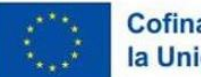

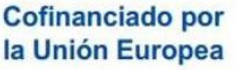

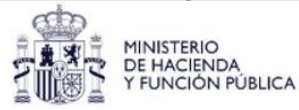

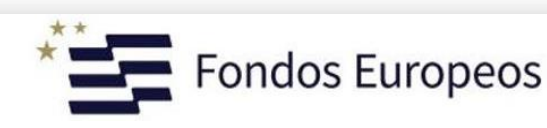

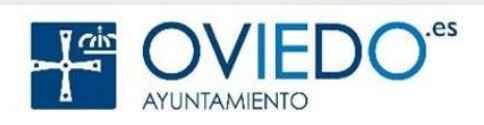

1

Directamente Desde el Teclado

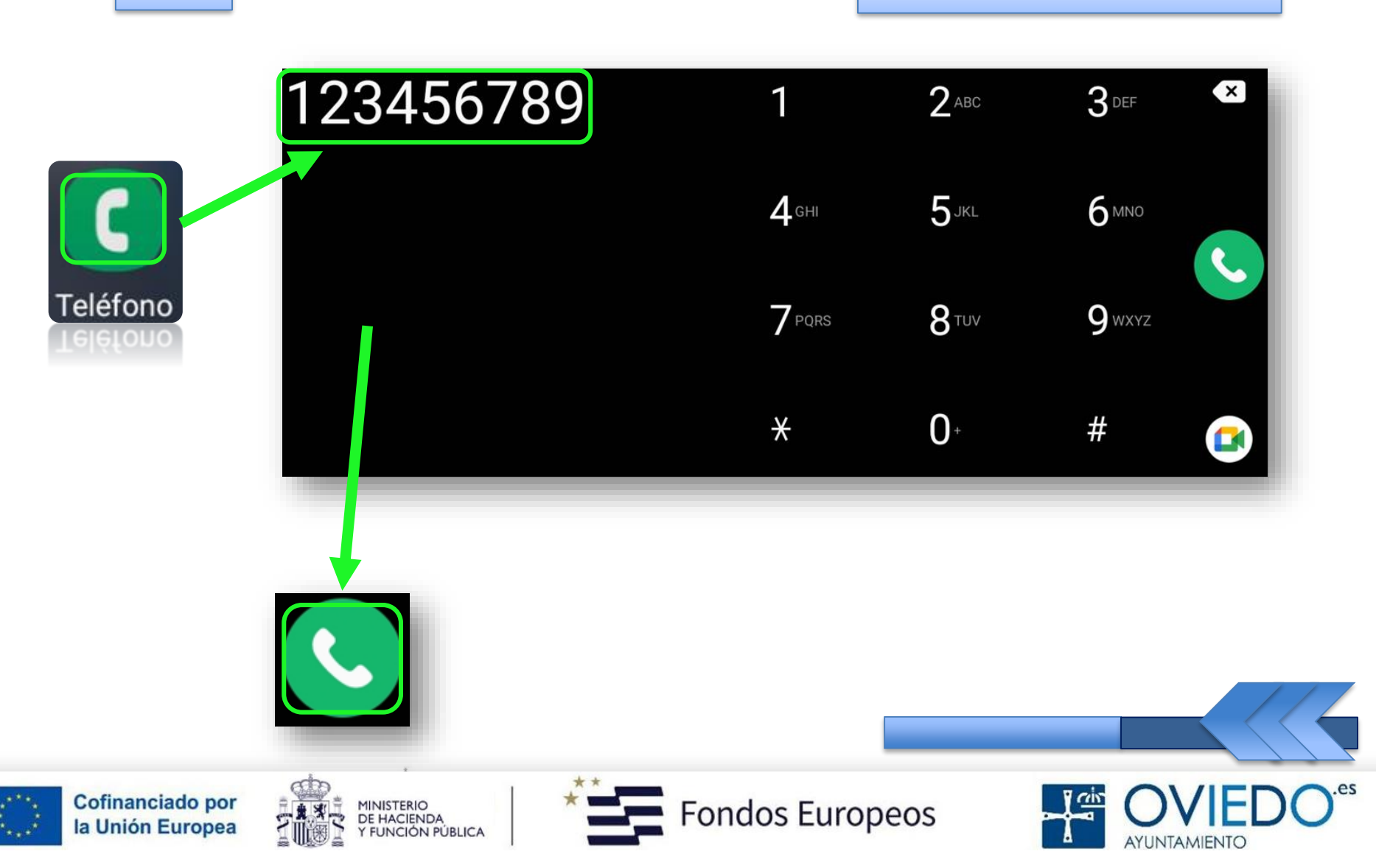

#### Podemos emplear 3 métodos distintos

2. Desde la lista de contactos (o agenda)

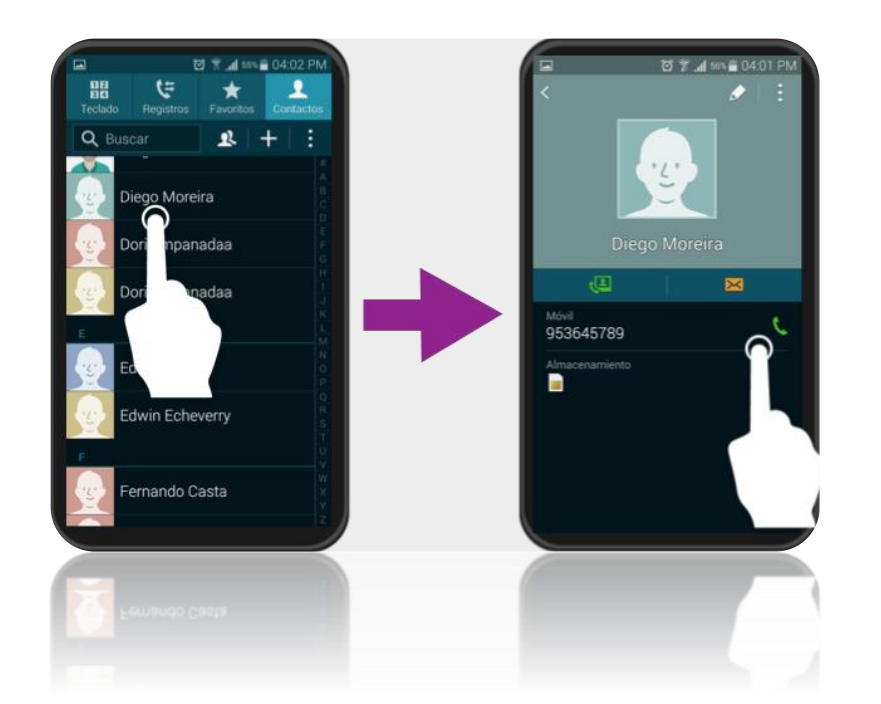

Deslizando hacia la derecha sobre un contacto o sobre número de teléfono

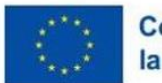

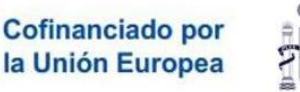

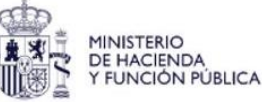

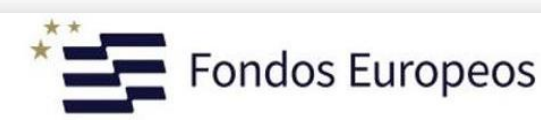

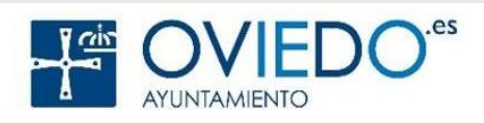

Desde Contactos/Agenda

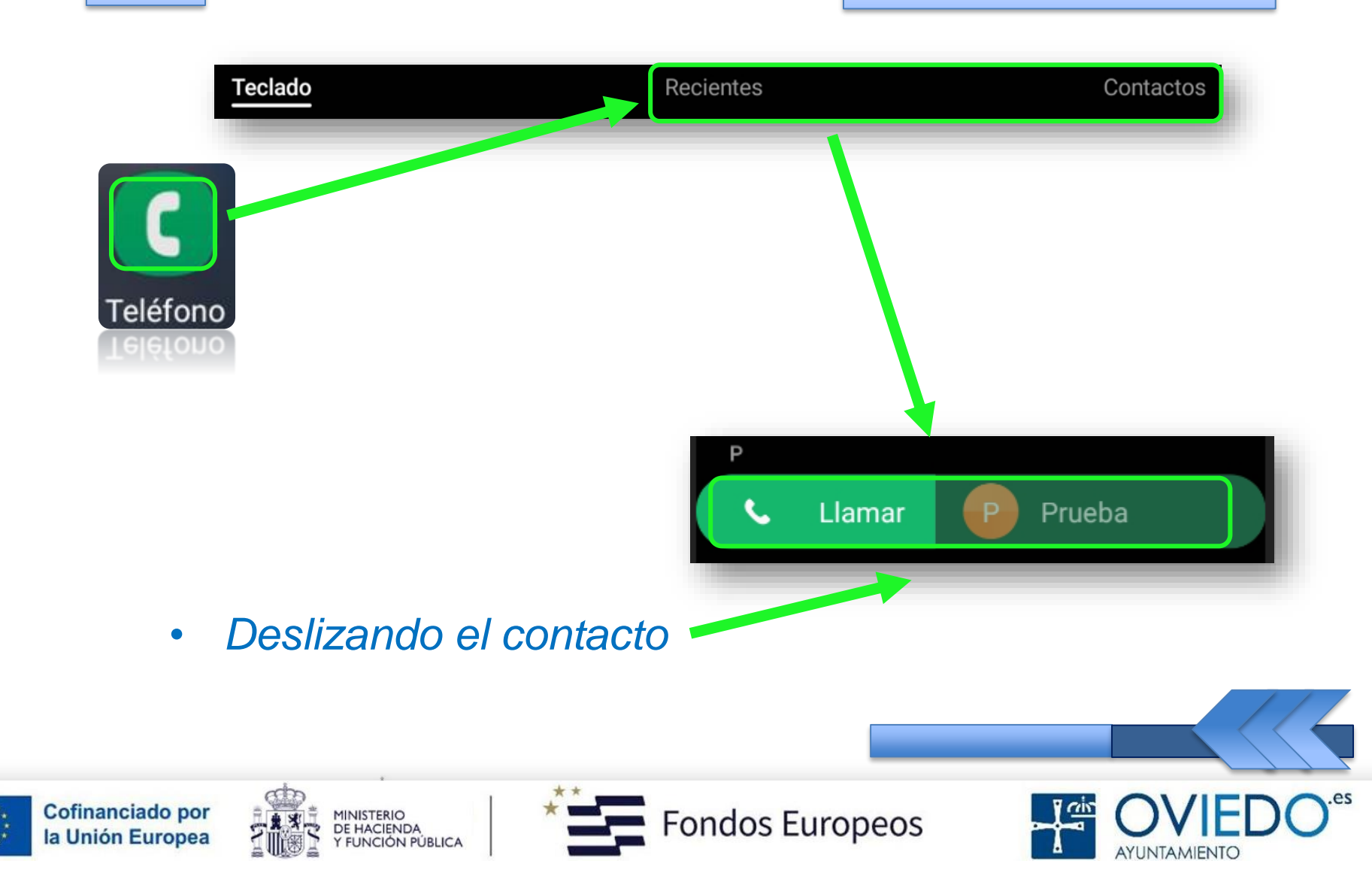

2

#### Si no tenemos activada la opción anterior

Desde Contactos/Agenda

 Según el modelo del dispositivo, puede variar o no incluir esta opción

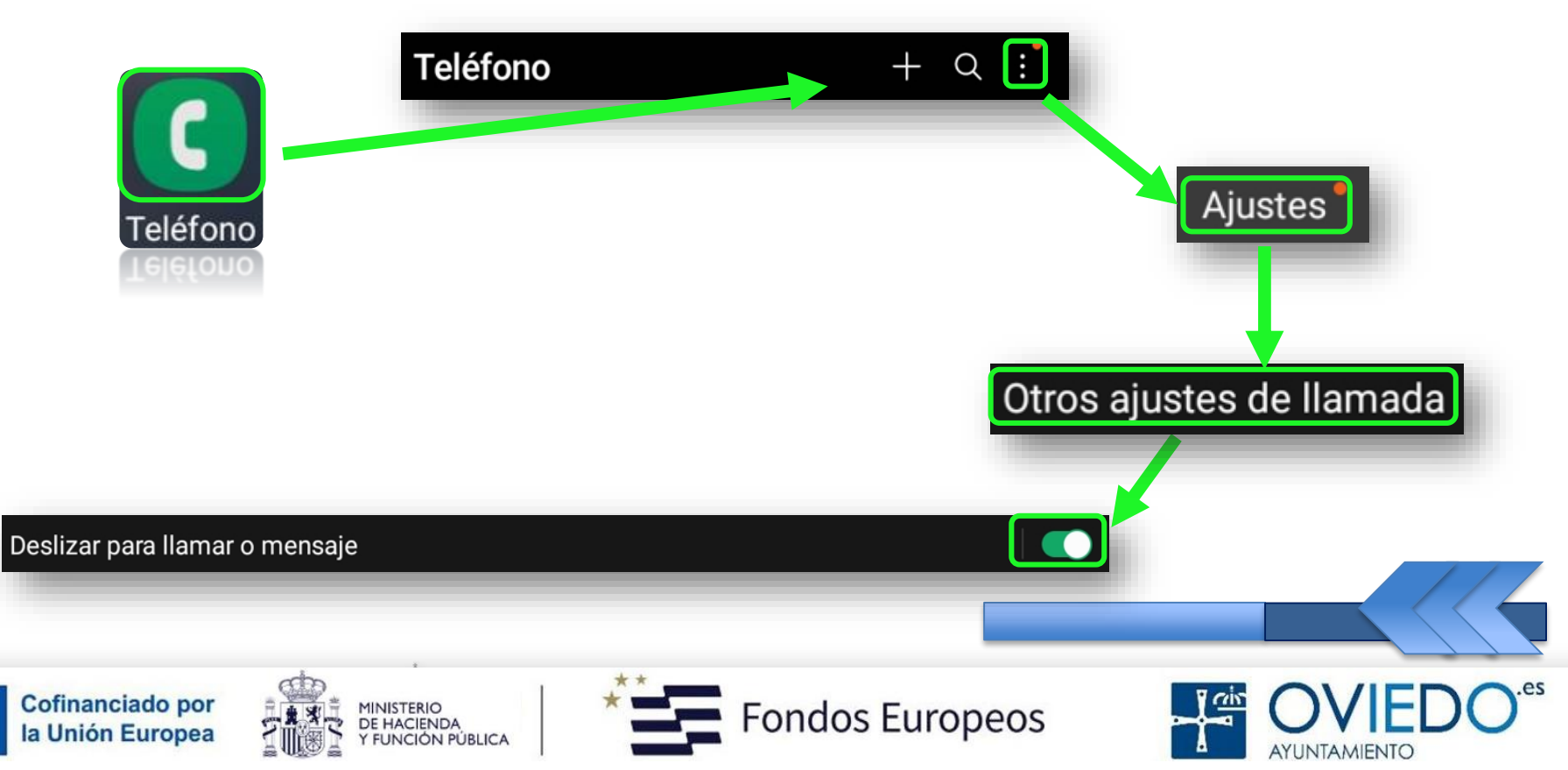

2

#### Podemos emplear 3 métodos distintos

3. Usando la marcación rápida

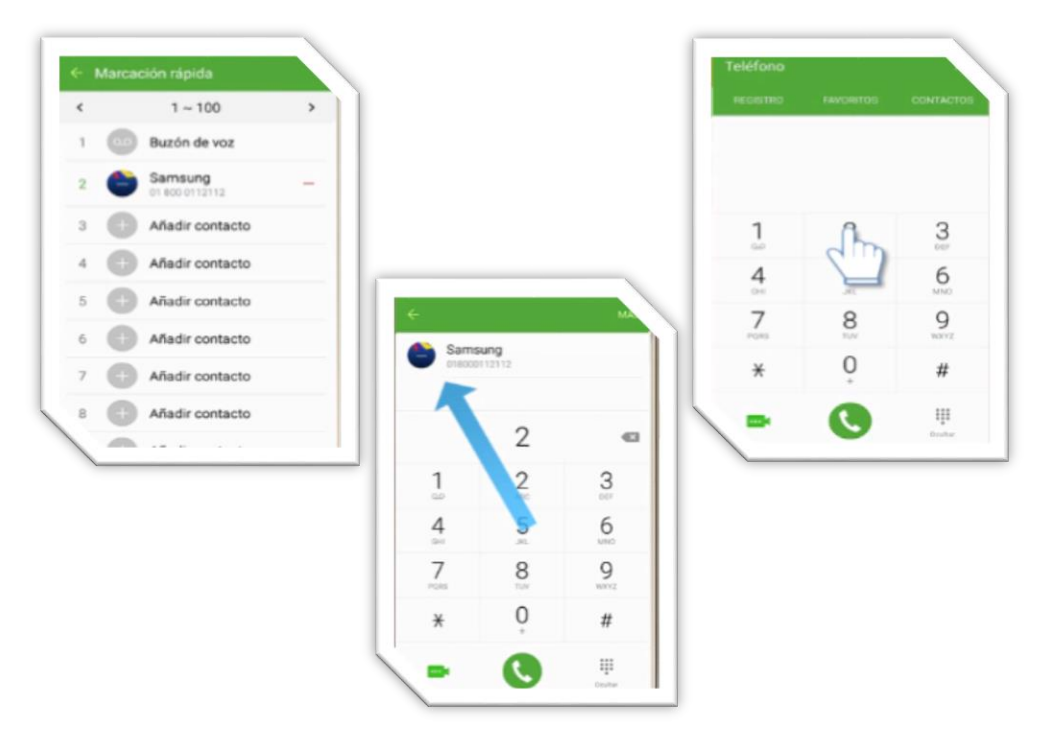

Configurando un número de teléfono como número de marcación rápida

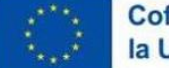

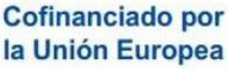

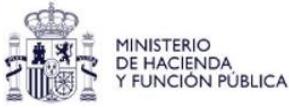

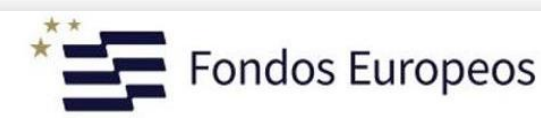

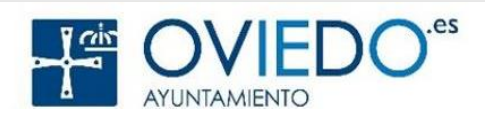

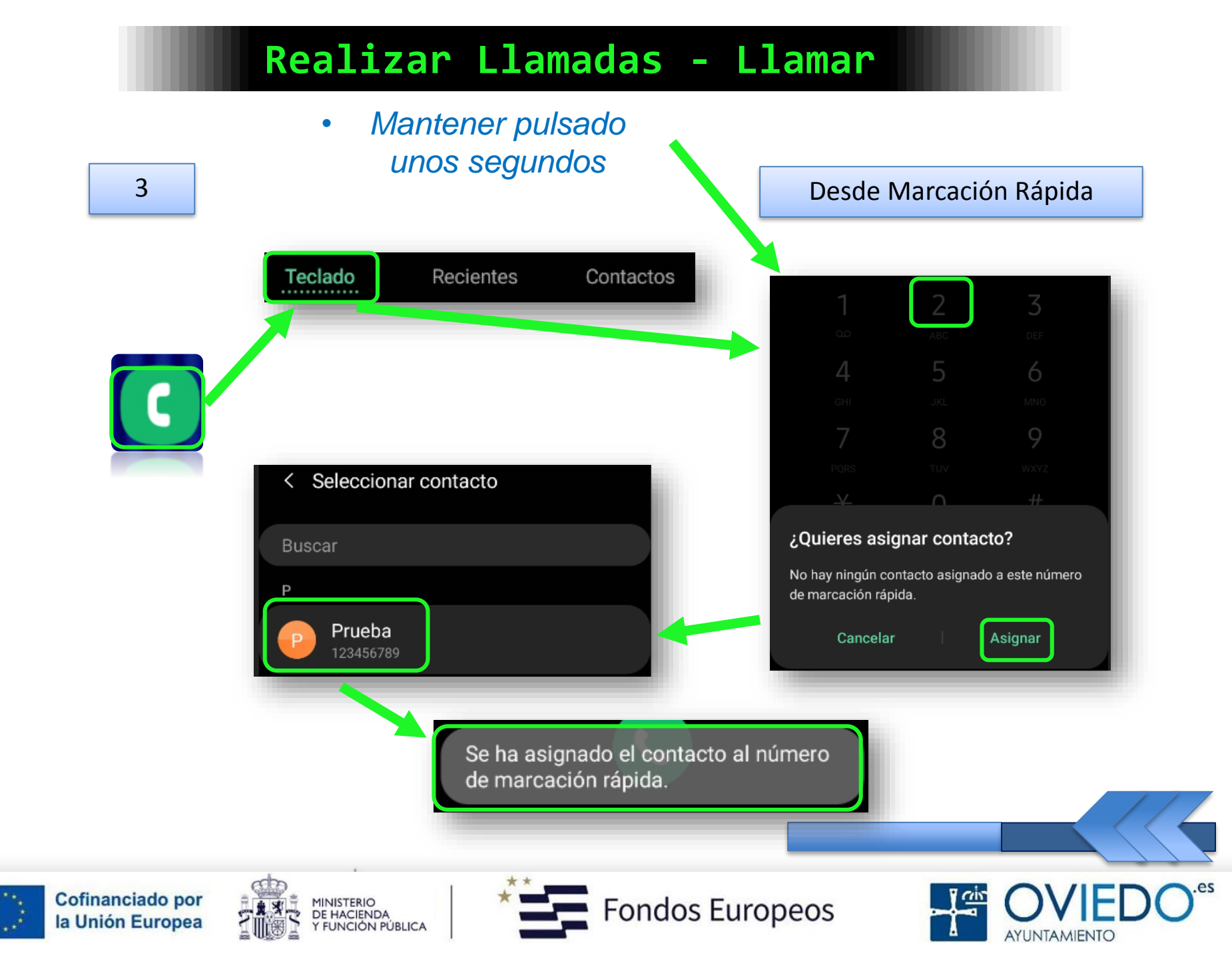

#### Otra forma de asignar contacto o número

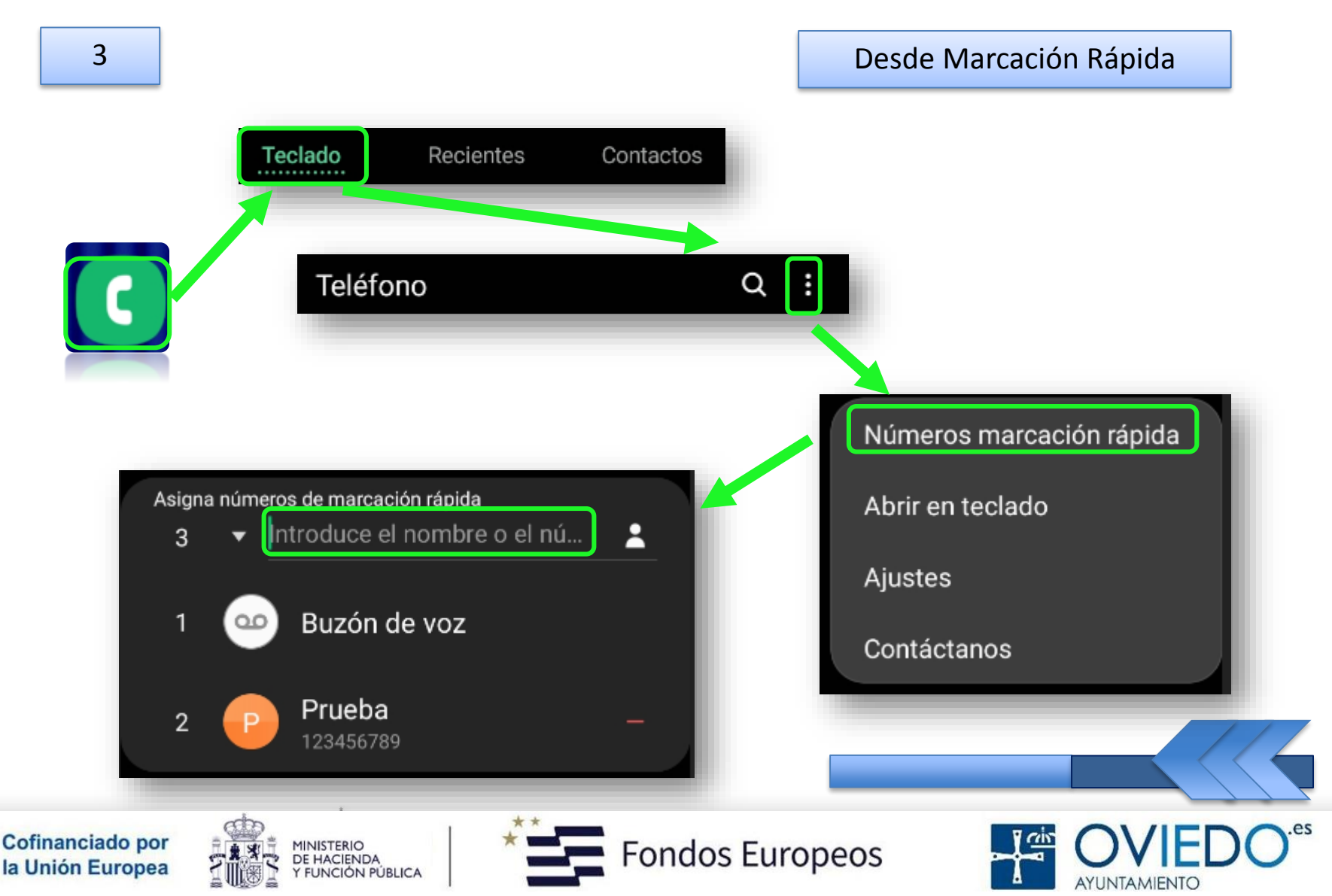

#### Mientras mantenemos conversación, podemos

✓ Añadir llamada

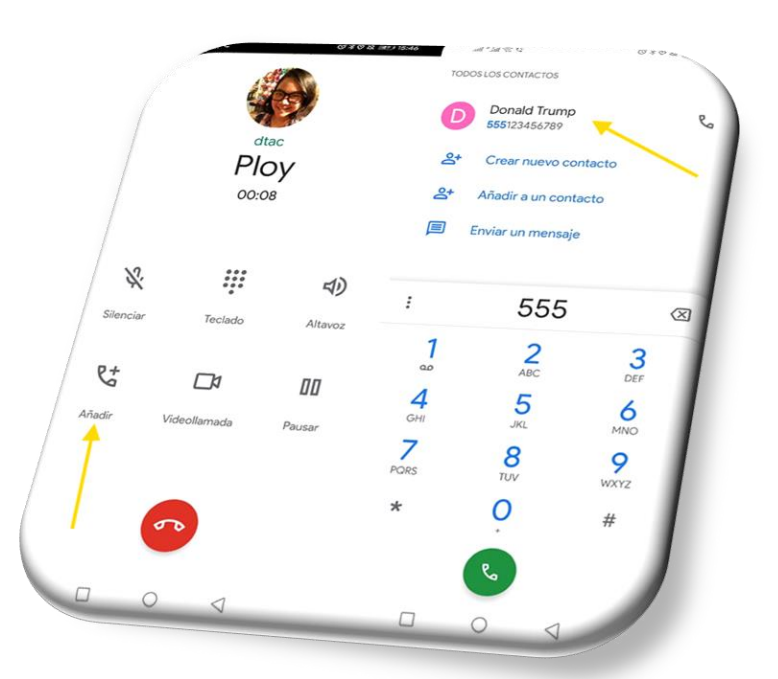

#### ✓ Poner llamada en espera

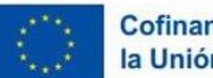

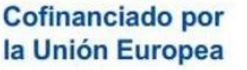

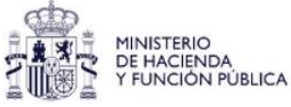

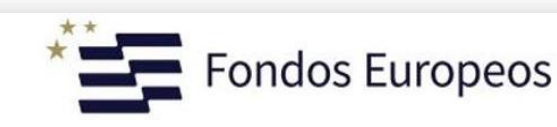

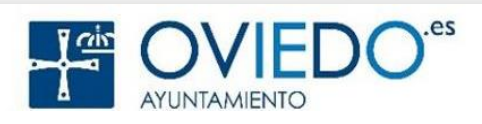

#### Y también, podemos

#### ✓ Utilizar Bluetooh

✓ Utilizar Altavoz \*Si no temenos SIM y utilizamos la función llamadas en otros dispositivos, no aparecerá

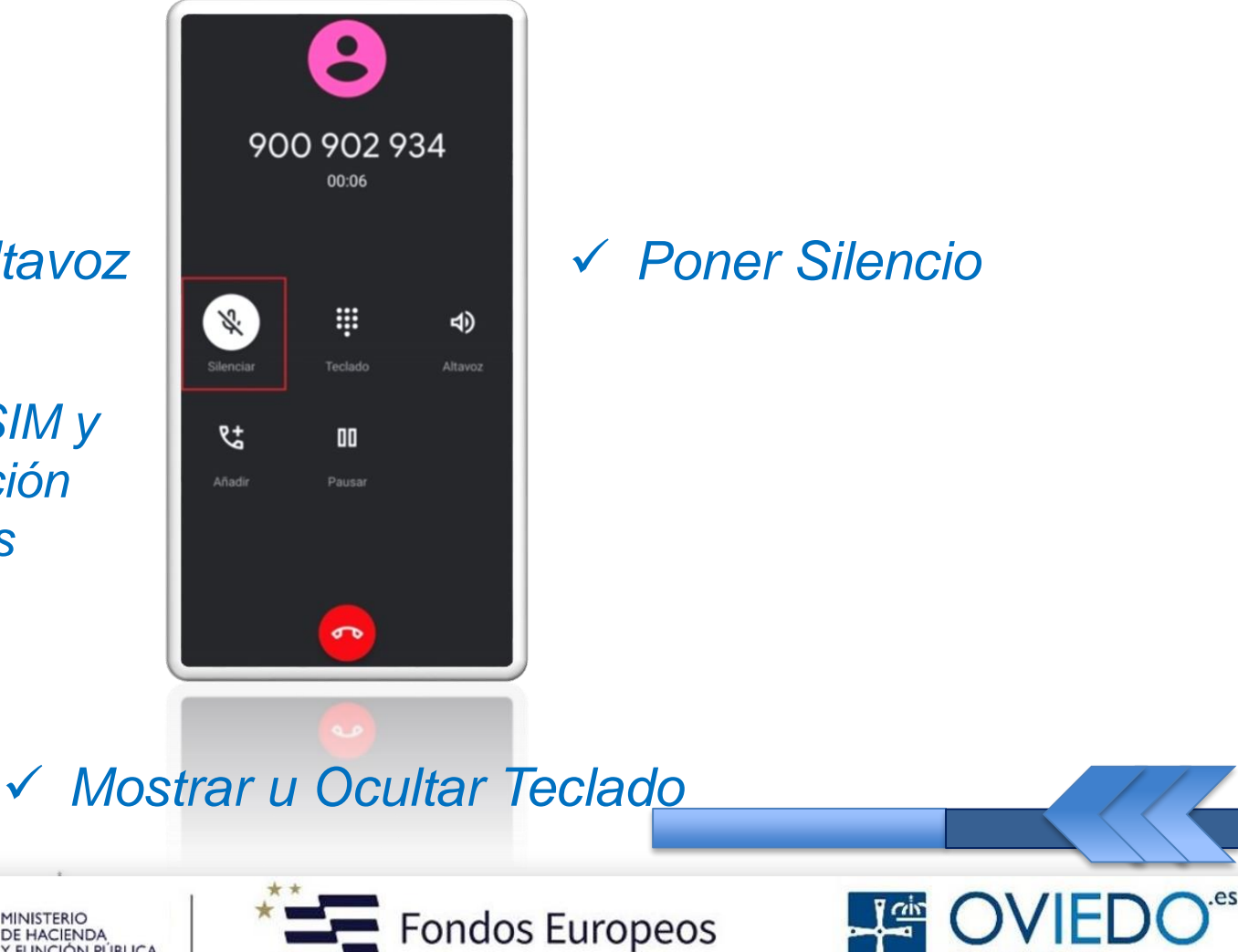

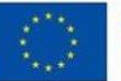

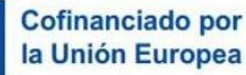

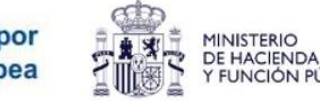

FUNCIÓN PÚBLICA

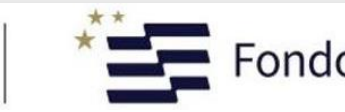

#### E, incluso, podemos

#### ✓ Utilizar la Cámara

✓ (alternando entre la frontal y la trasera)

\*Si estamos en una video-llamada

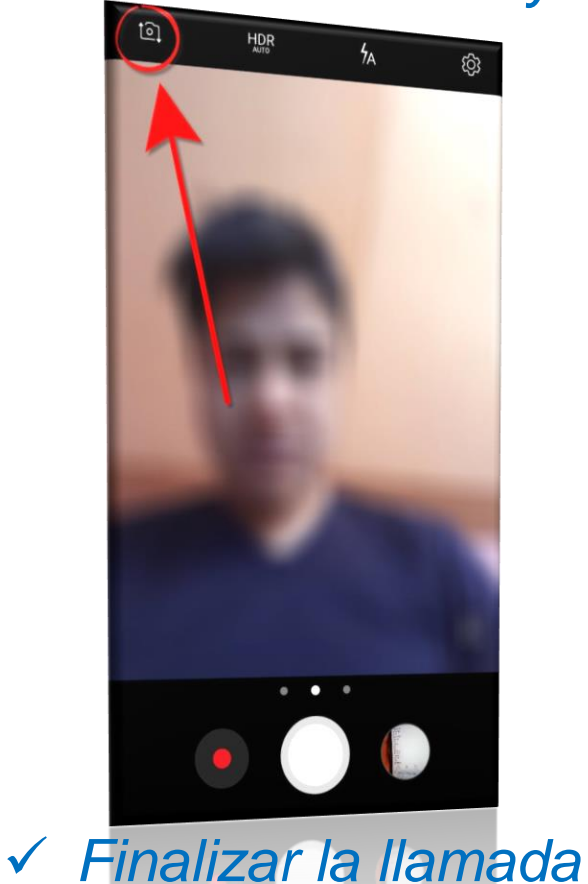

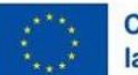

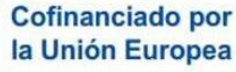

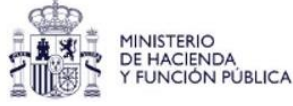

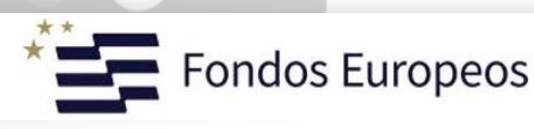

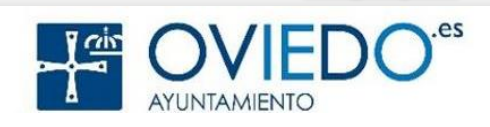

#### La SmartTablet

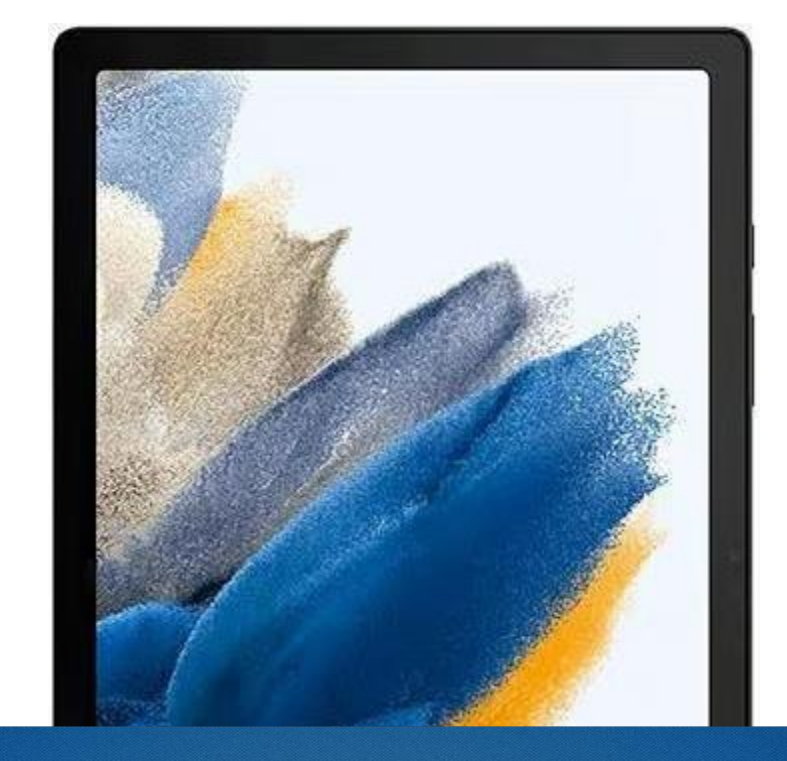

## 7º- Recibir llamadas

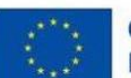

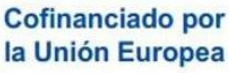

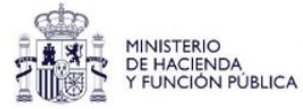

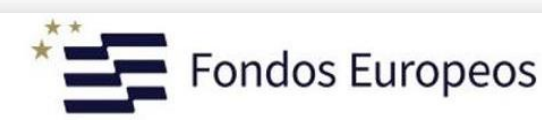

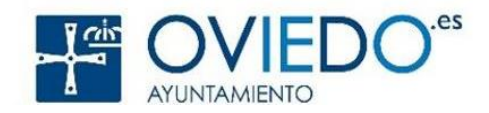

#### Nuestra tablet sonará directamente

#### > La activaremos deslizando el icono verde del teléfono

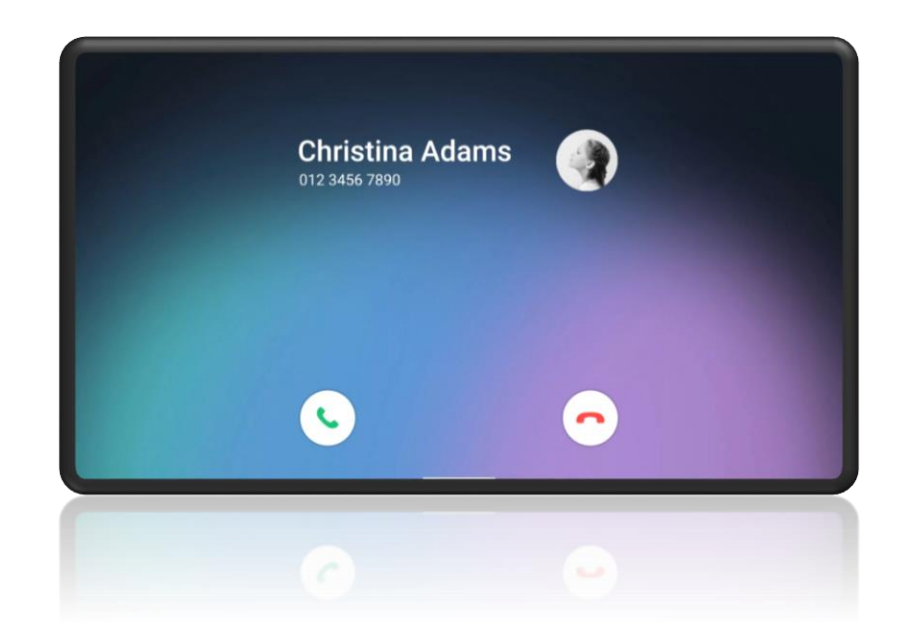

#### > Para rechazarla, deslizaremos el icono rojo del teléfono

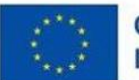

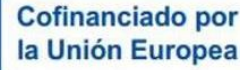

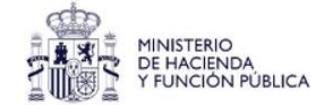

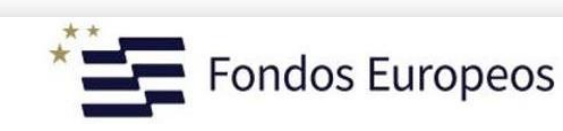

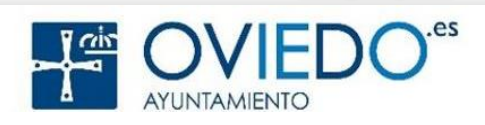

#### Podemos bloquear

Números de teléfono

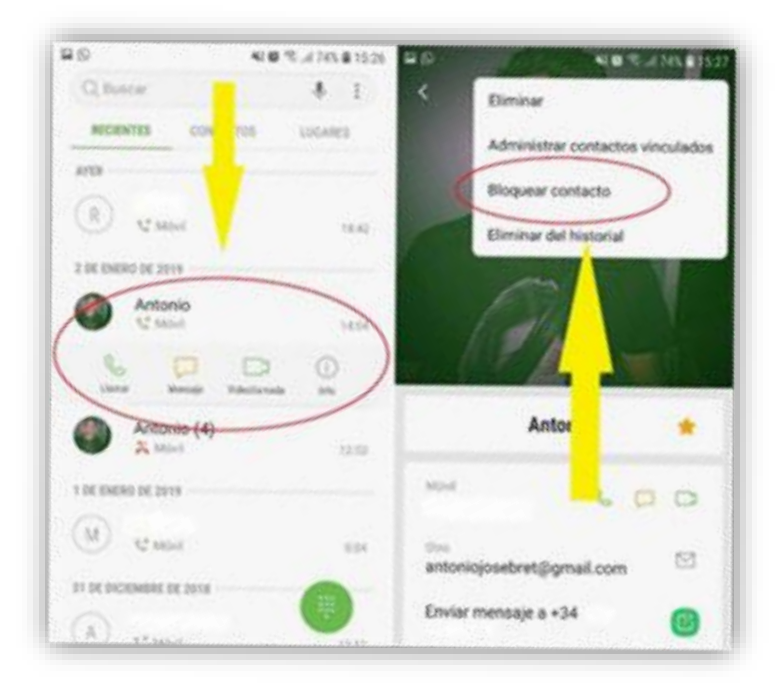

Y contactos

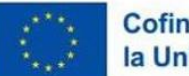

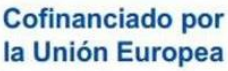

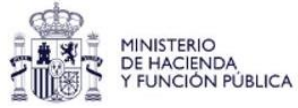

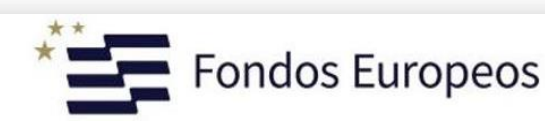

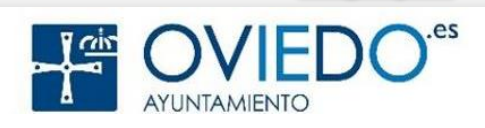

#### También podemos desviar llamadas...

#### Las que no deseamos bloquear

| ← Llamada de voz                             |            |        |      |  |  |
|----------------------------------------------|------------|--------|------|--|--|
| Desviar siempre                              |            |        |      |  |  |
| Utilizar siempre este número                 |            |        |      |  |  |
| CANCELAR HABILITAR                           |            |        |      |  |  |
| Desviar și no estă disponible<br>Desactivado |            |        |      |  |  |
|                                              |            |        |      |  |  |
| 1                                            | 2 ABC      | 3 DEF  | ×    |  |  |
| 4 сні                                        | 5 JKL      | 6 MNO  | Fin. |  |  |
| 7 PQRS                                       | 8 TUV      | 9 wxyz | Sym  |  |  |
| ×                                            | <b>∩</b> + | #      | -    |  |  |

#### Pero tampoco deseamos "coger" ...hacia el contestador o buzón de voz

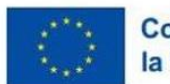

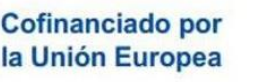

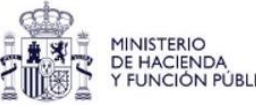

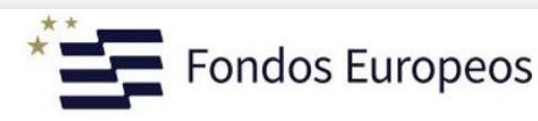

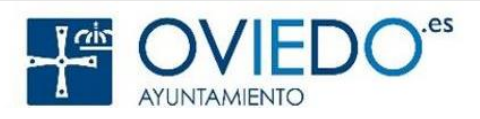

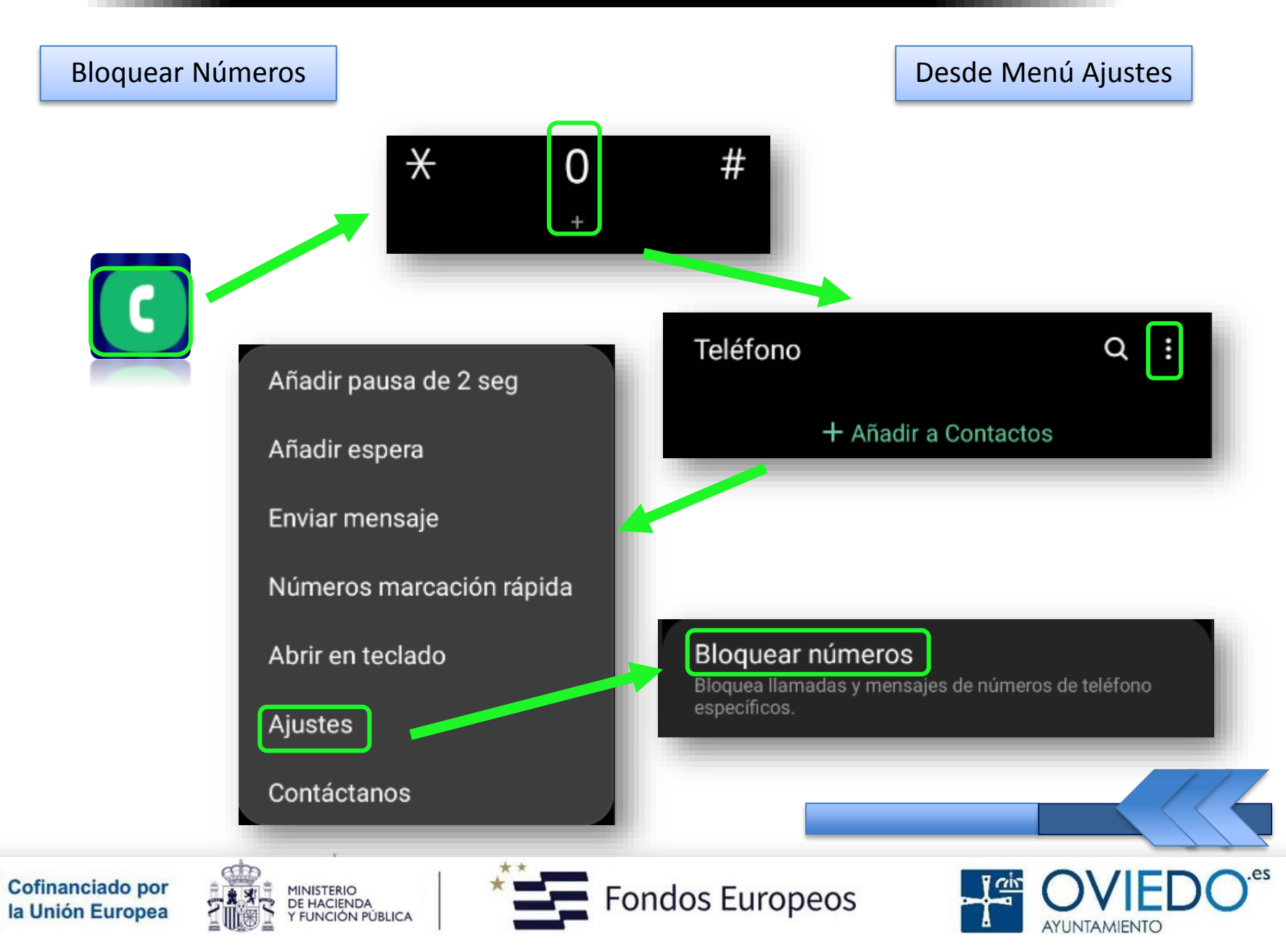

#### **Bloquear Números**

**Desde Contactos** 

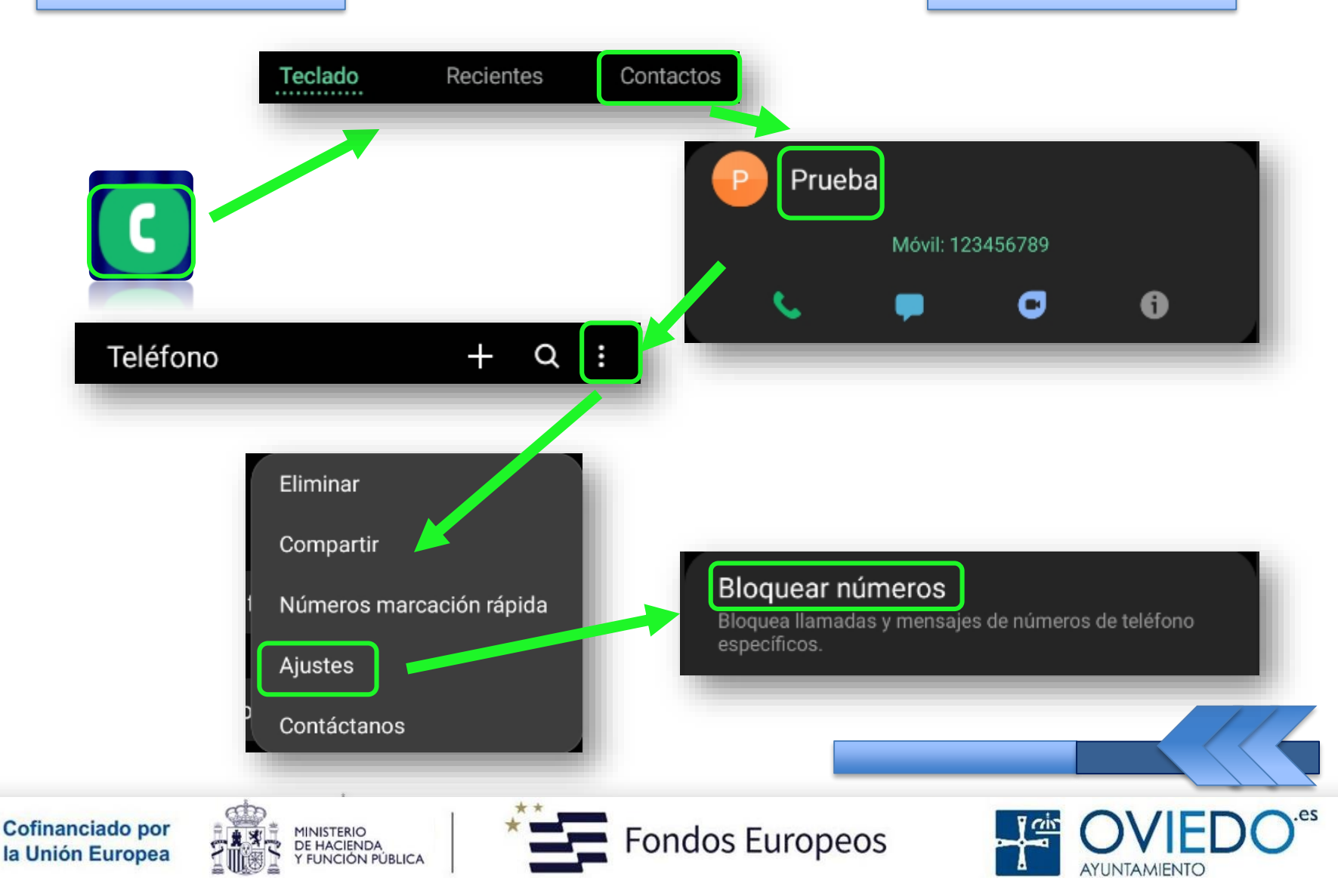

#### **Bloquear Números**

#### Desde Teclado

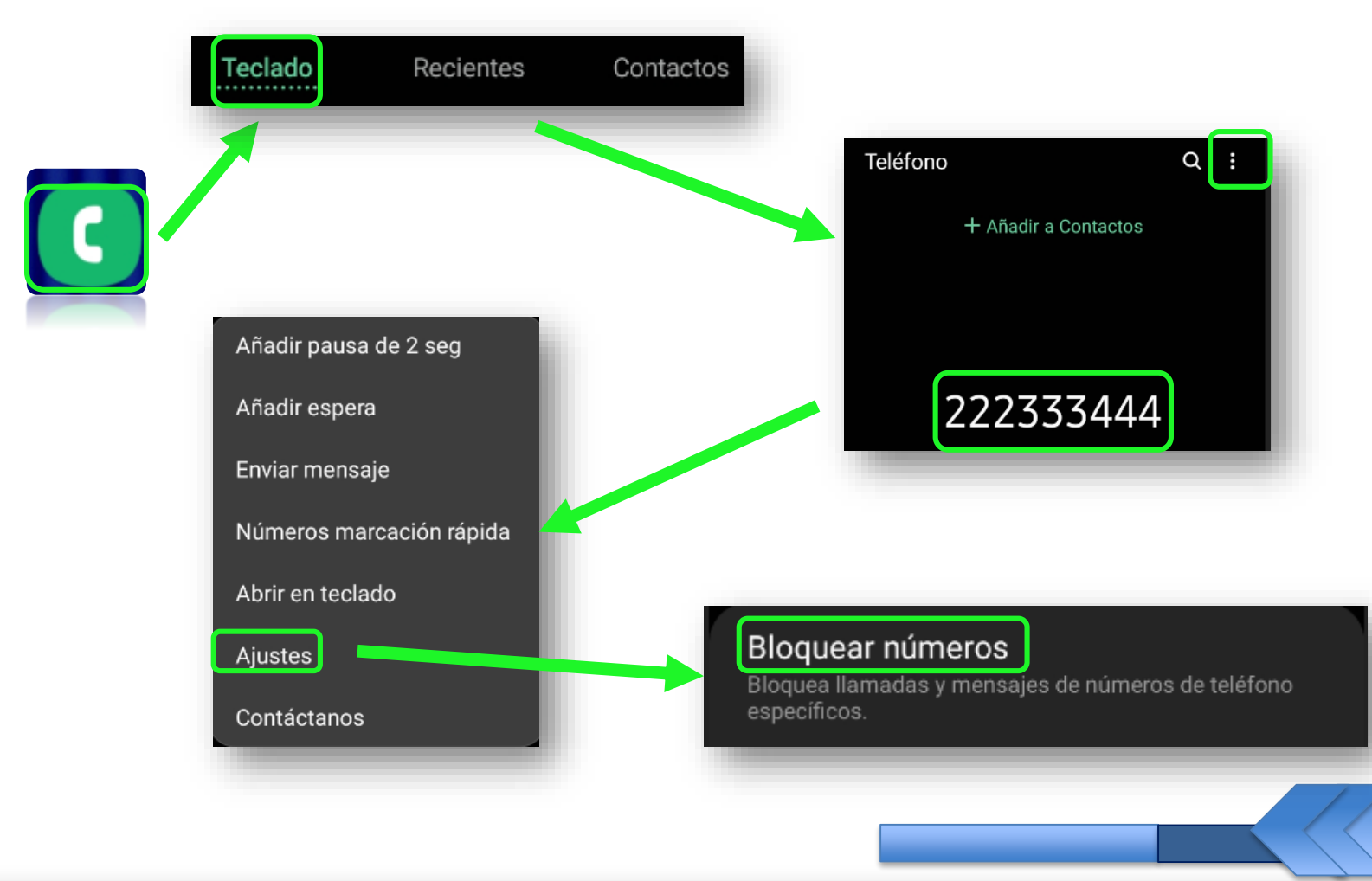

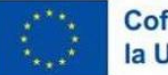

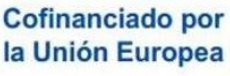

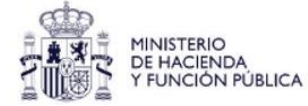

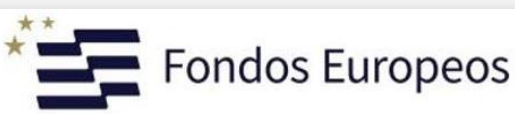

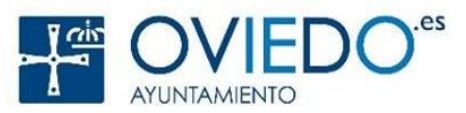

#### La SmartTablet

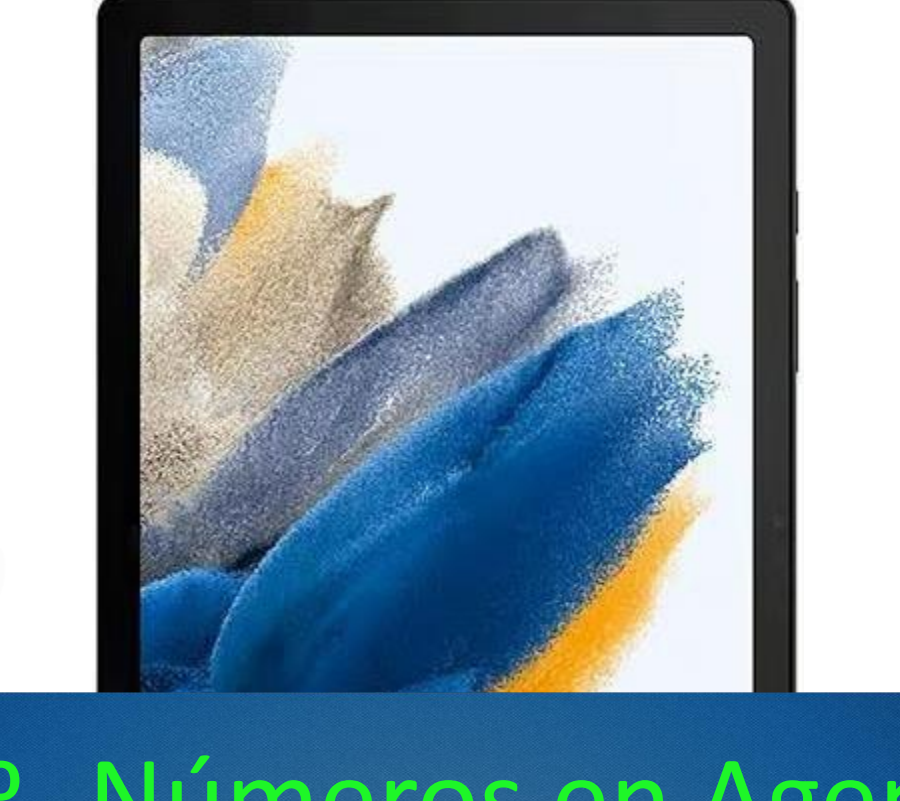

## 8º- Números en Agenda

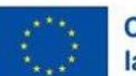

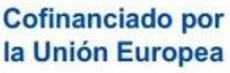

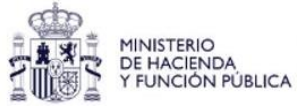

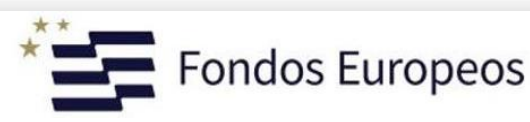

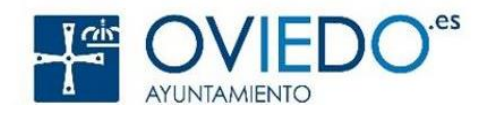

#### Números en Agenda - Contactos

#### Podemos añadir números a la agenda

Podemos hacerlo bien desde el teclado

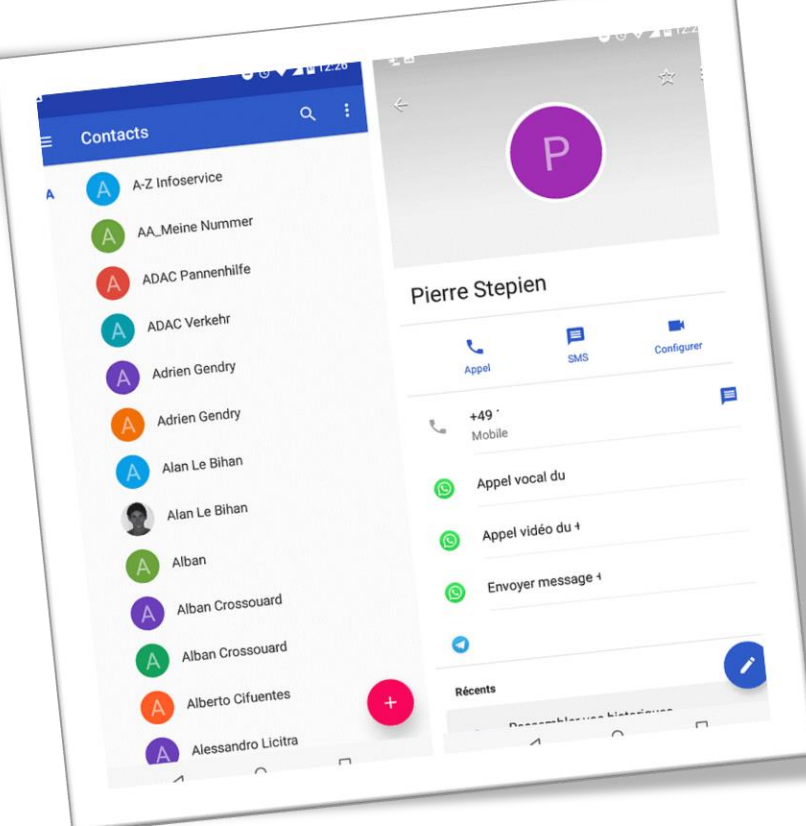

#### Bien desde la lista de llamadas

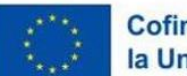

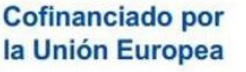

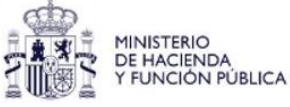

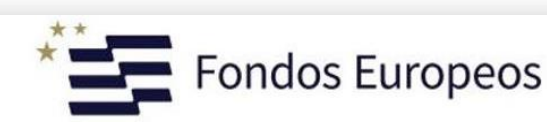

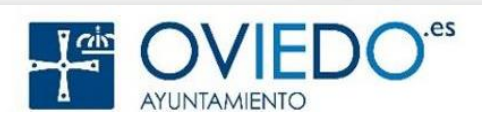

#### Números en Agenda - Contactos

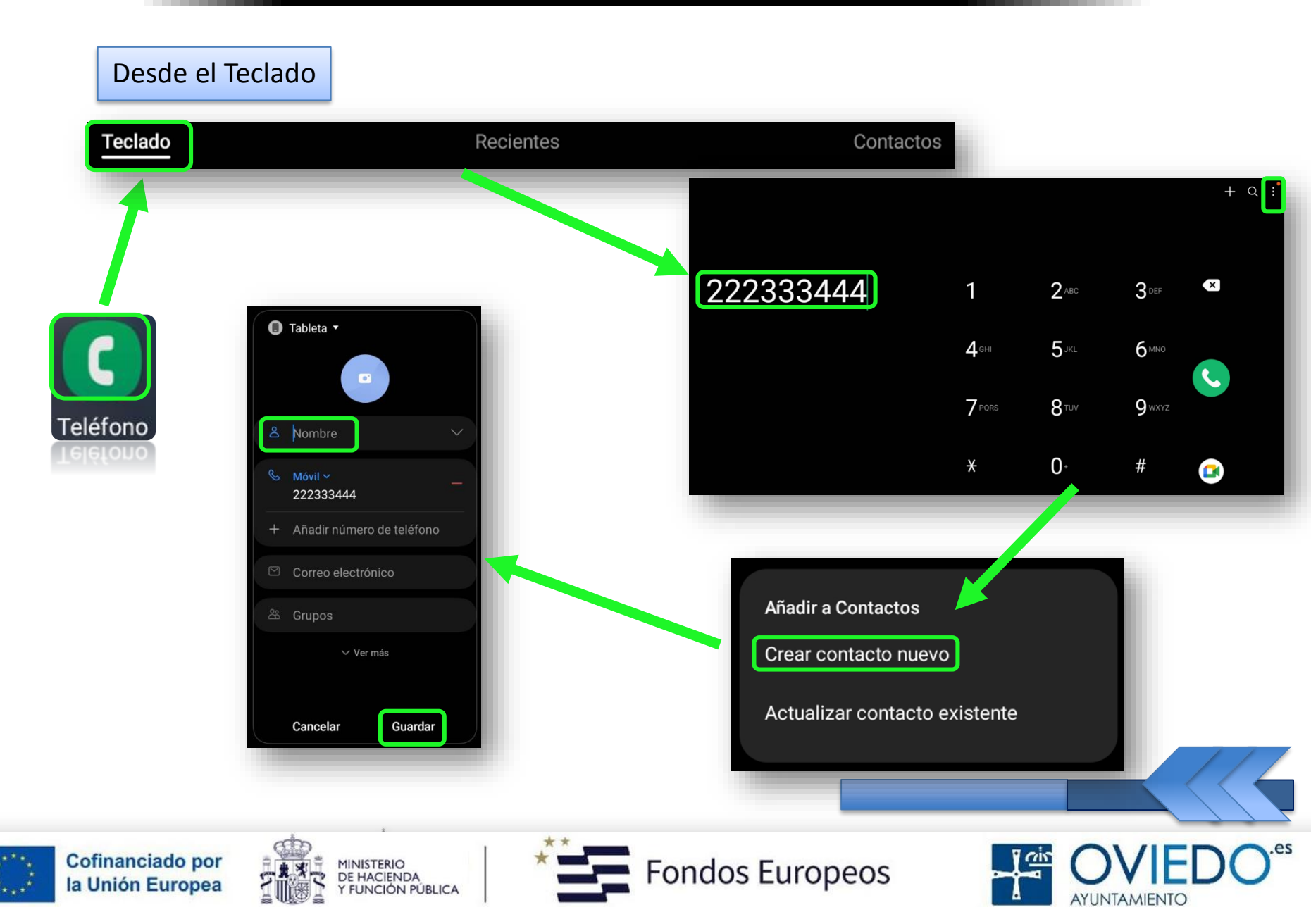

#### La SmartTablet

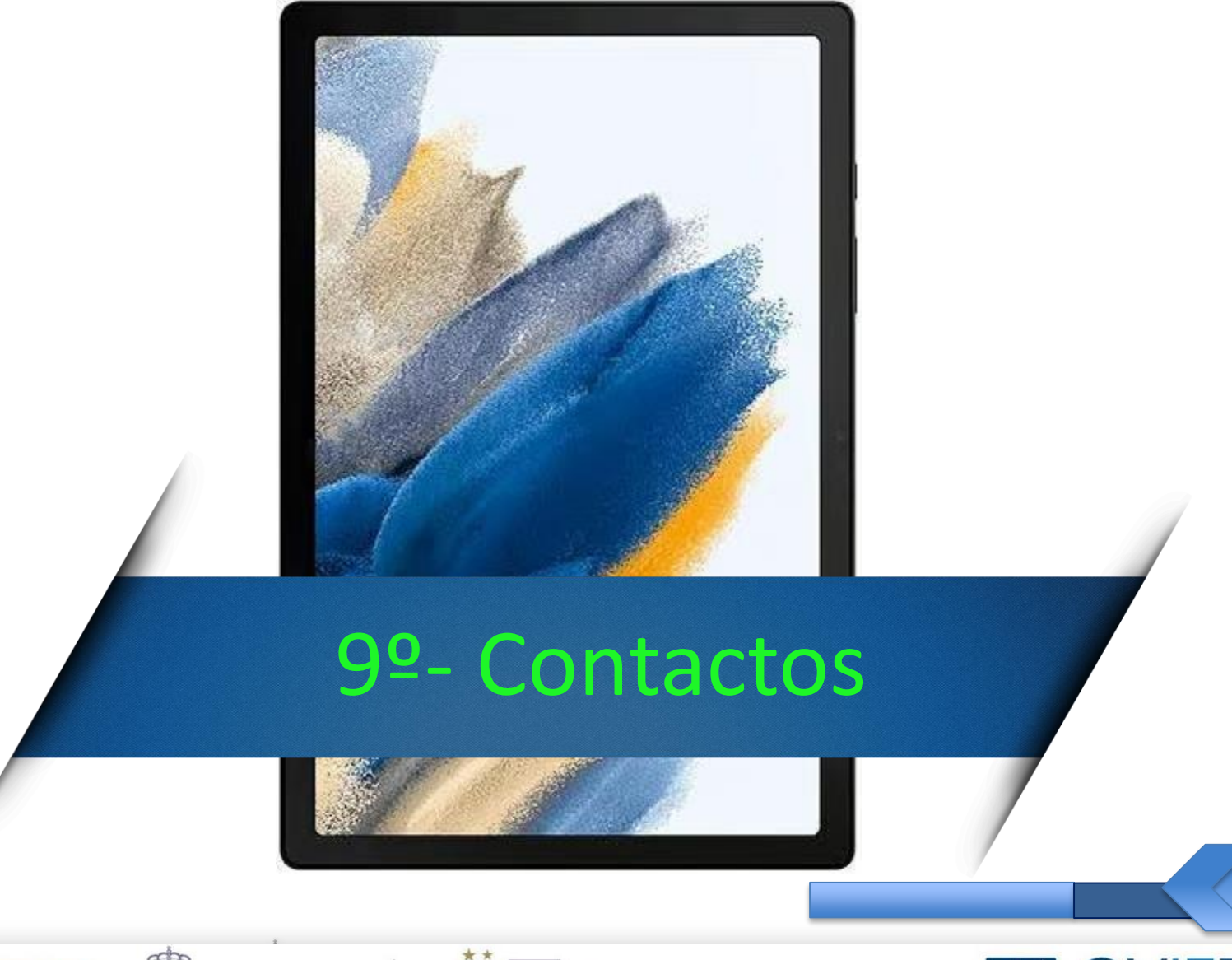

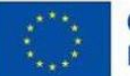

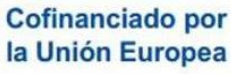

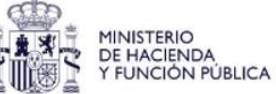

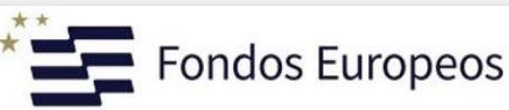

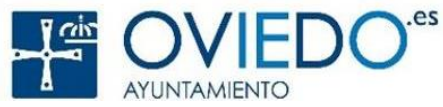

#### Potente agenda de contactos

Podemos crear, importar, sincronizar, buscar...

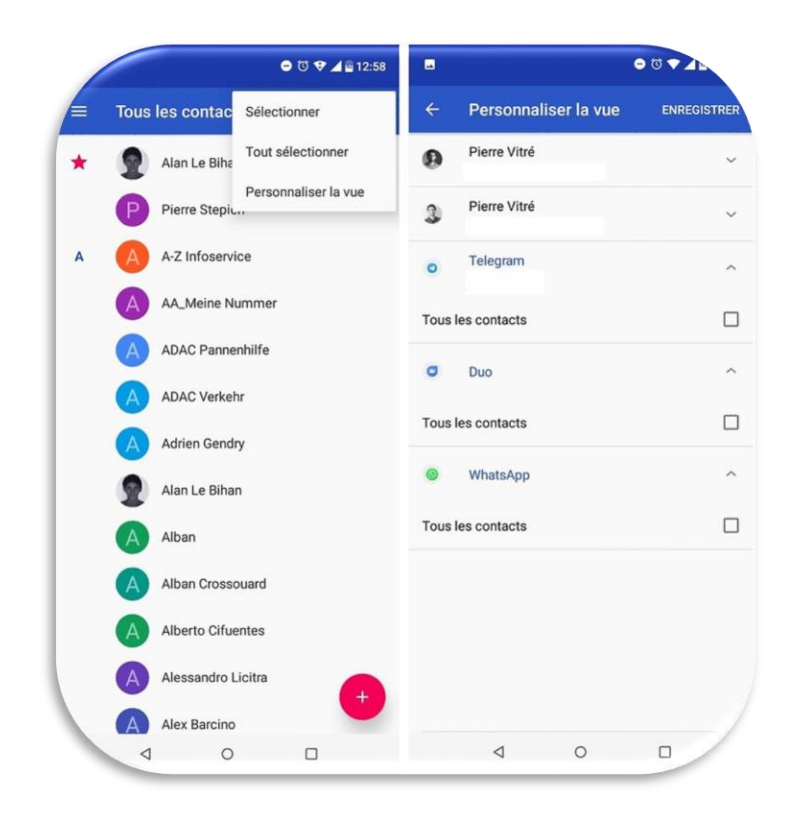

…compartir, crear grupos, combinar y eliminar

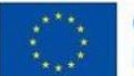

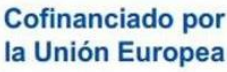

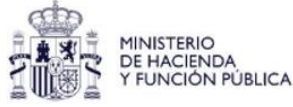

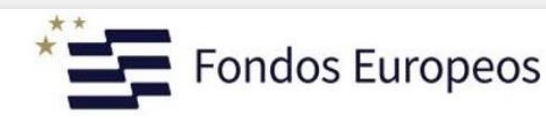

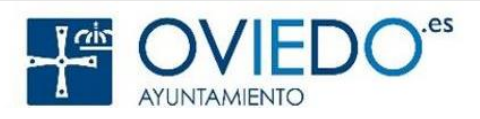

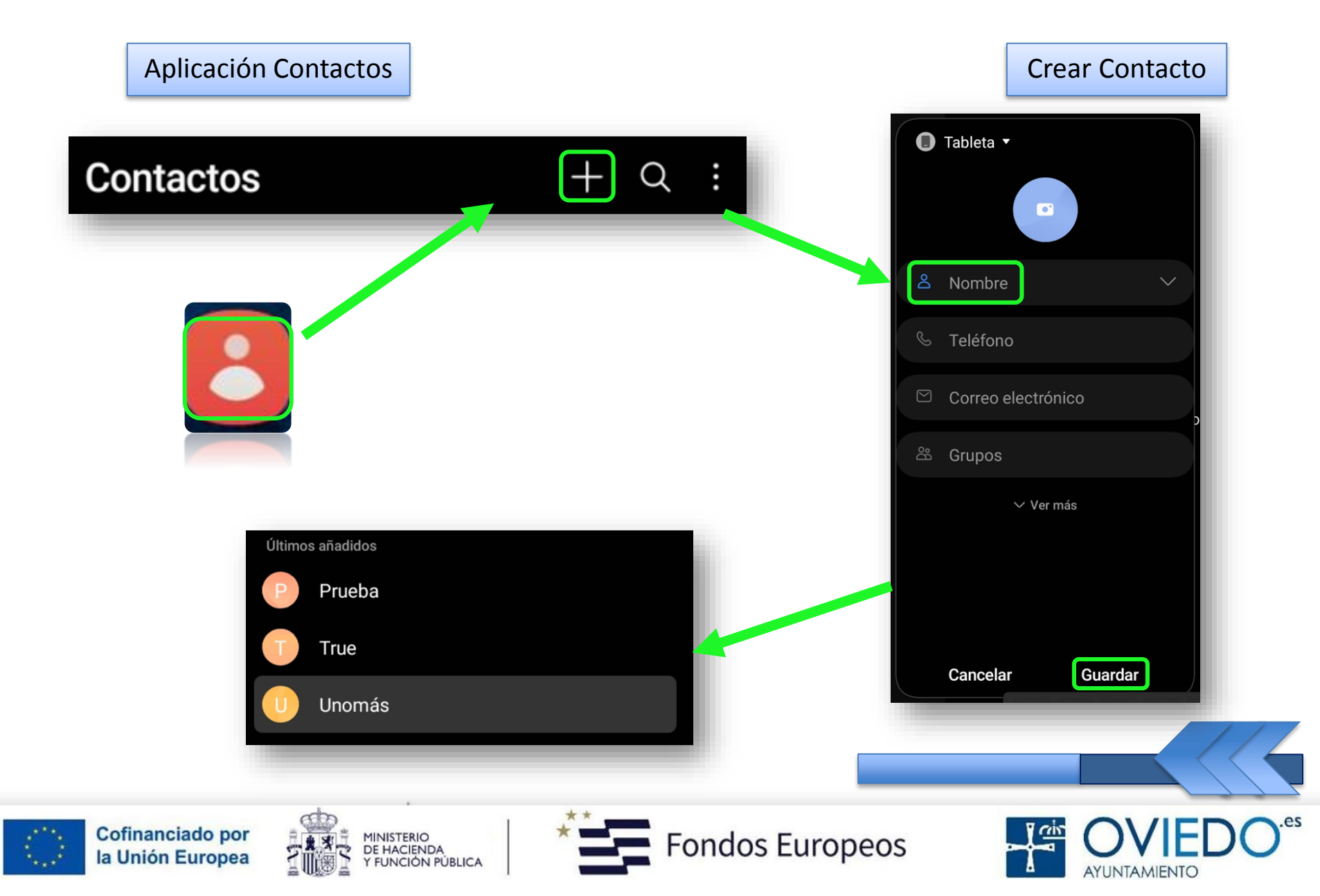

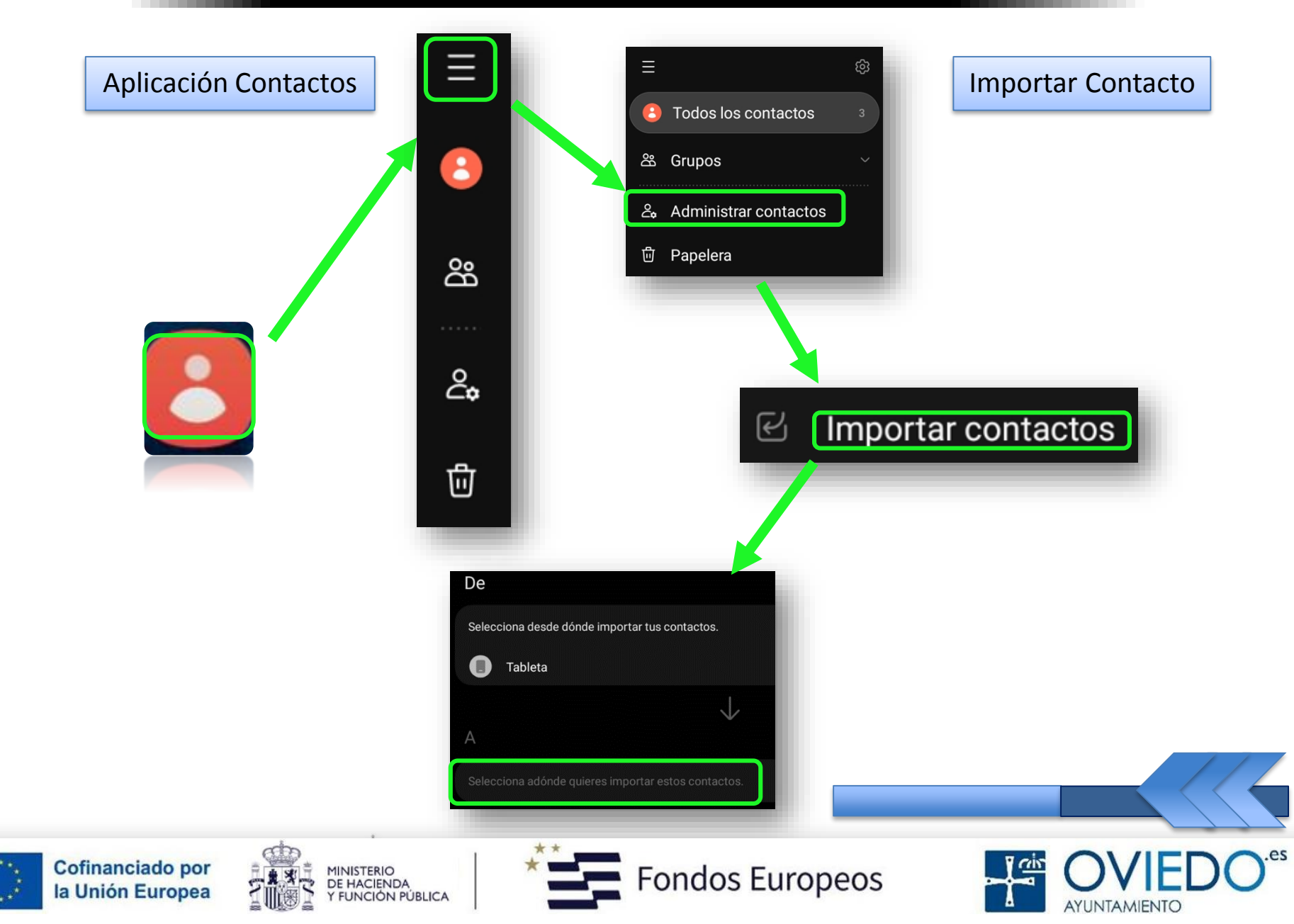

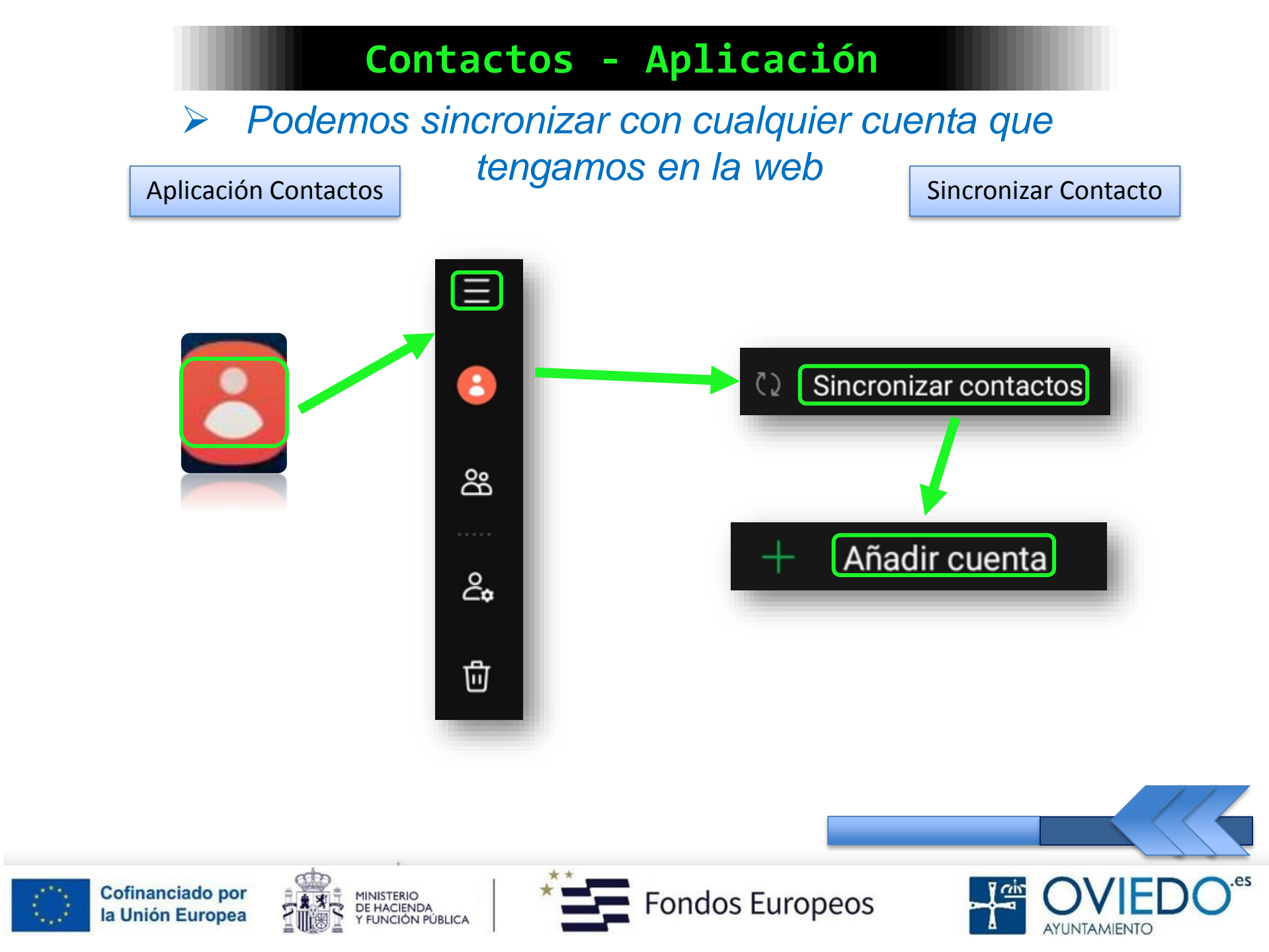

#### Aplicación Contactos

Buscar Contacto

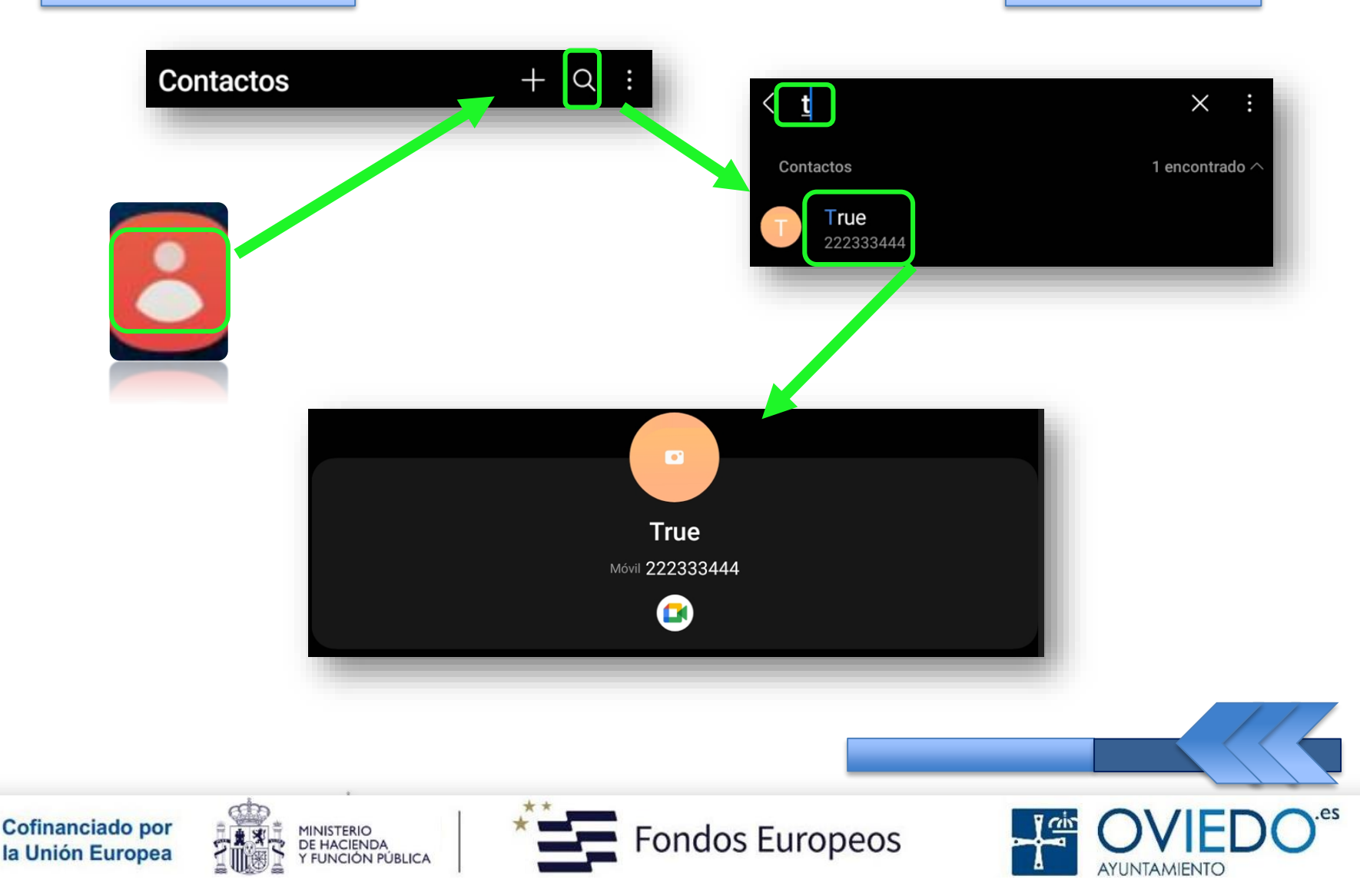

Localizado el contacto, podemos
\*Siempre que tengamos una SIM

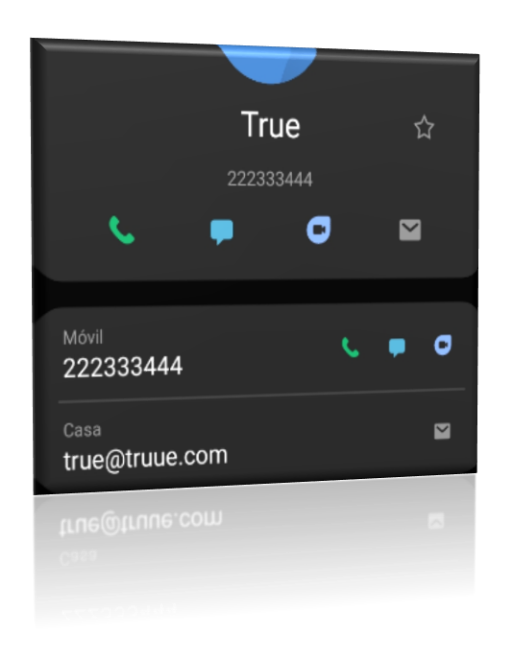

- ☆ ➤ Añadir contacto a favoritos
- 🌜 🍃 Realizar llamada de voz
- 📭 🕞 🕨 Realizar videollamada
  - 🕞 ≽ Redactar un mensaje
  - Redactar un mail

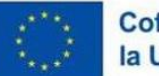

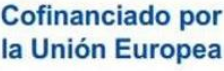

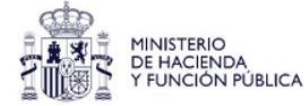

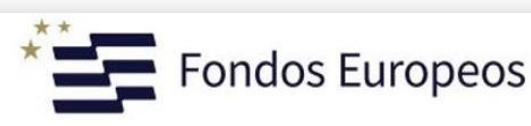

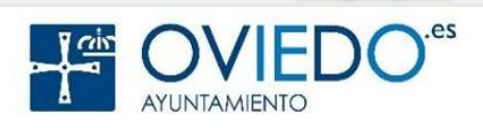

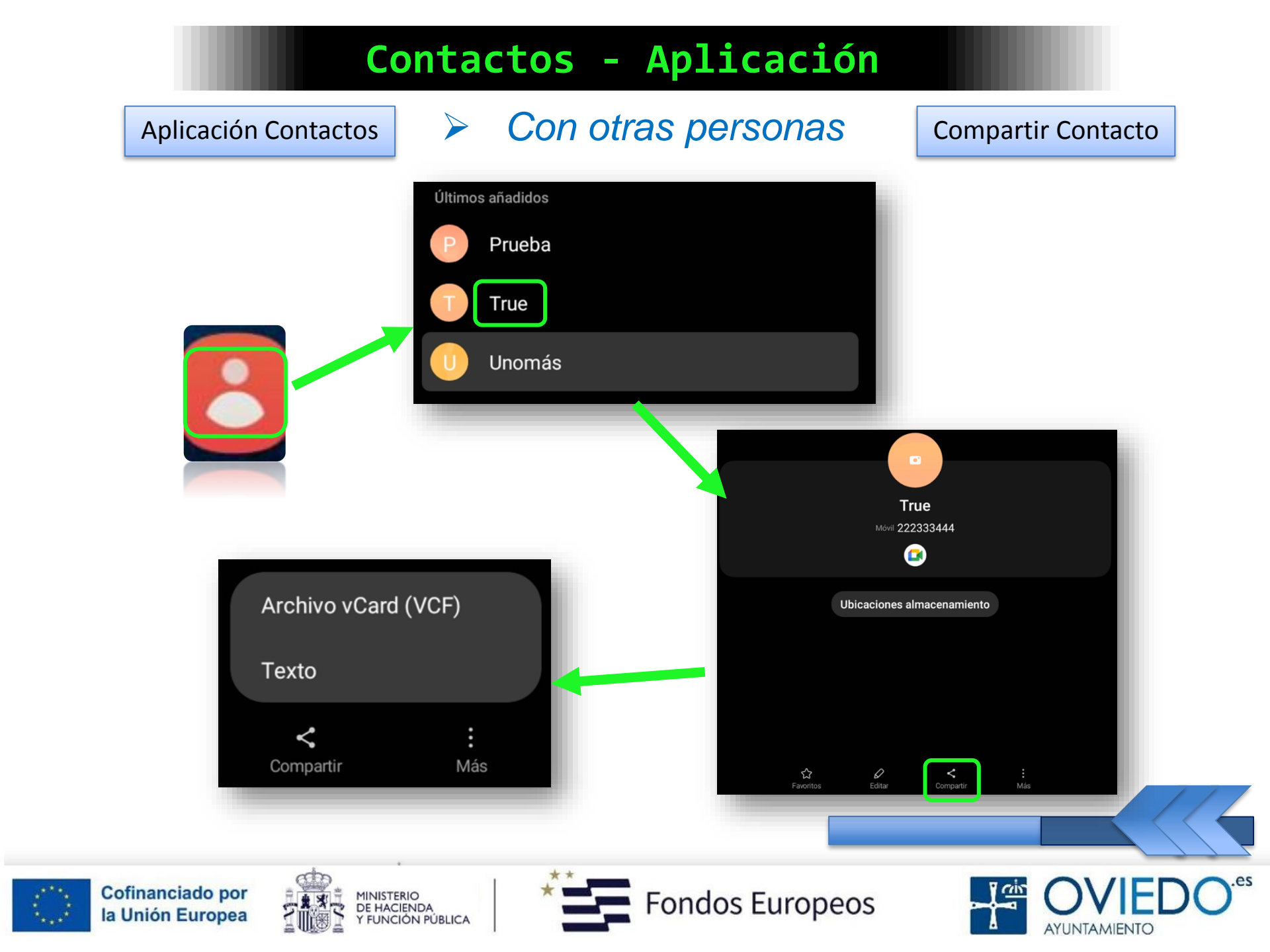

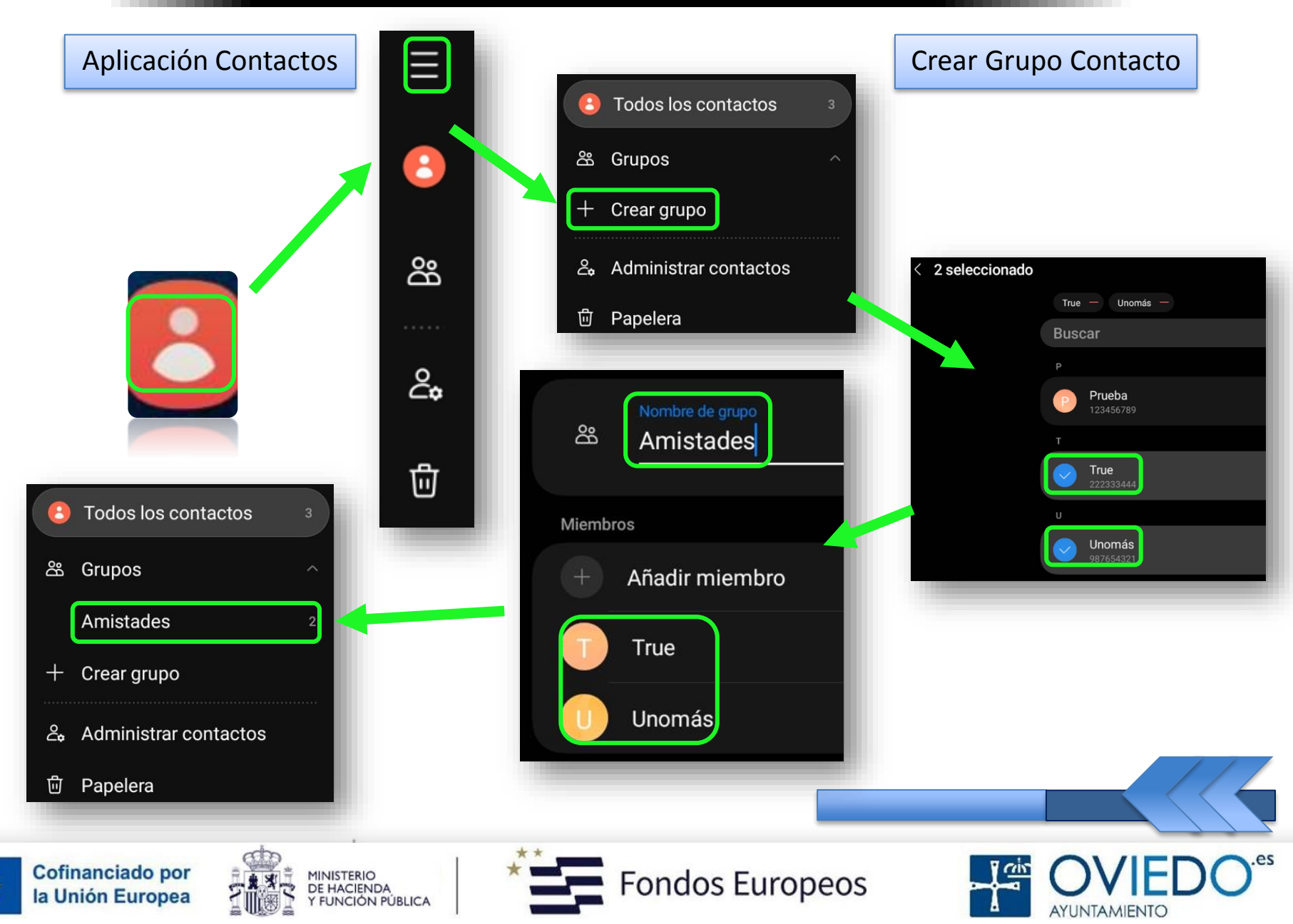

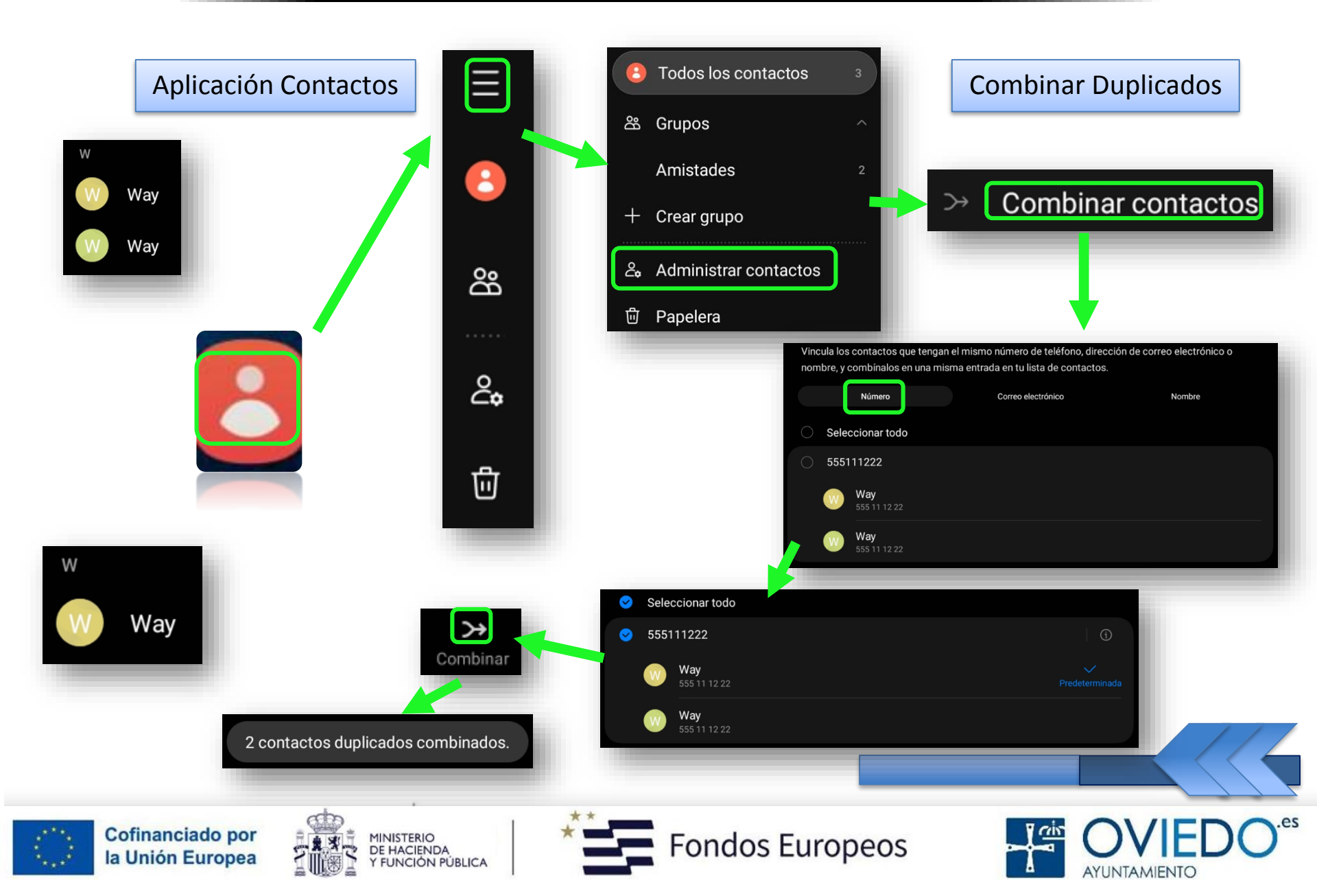

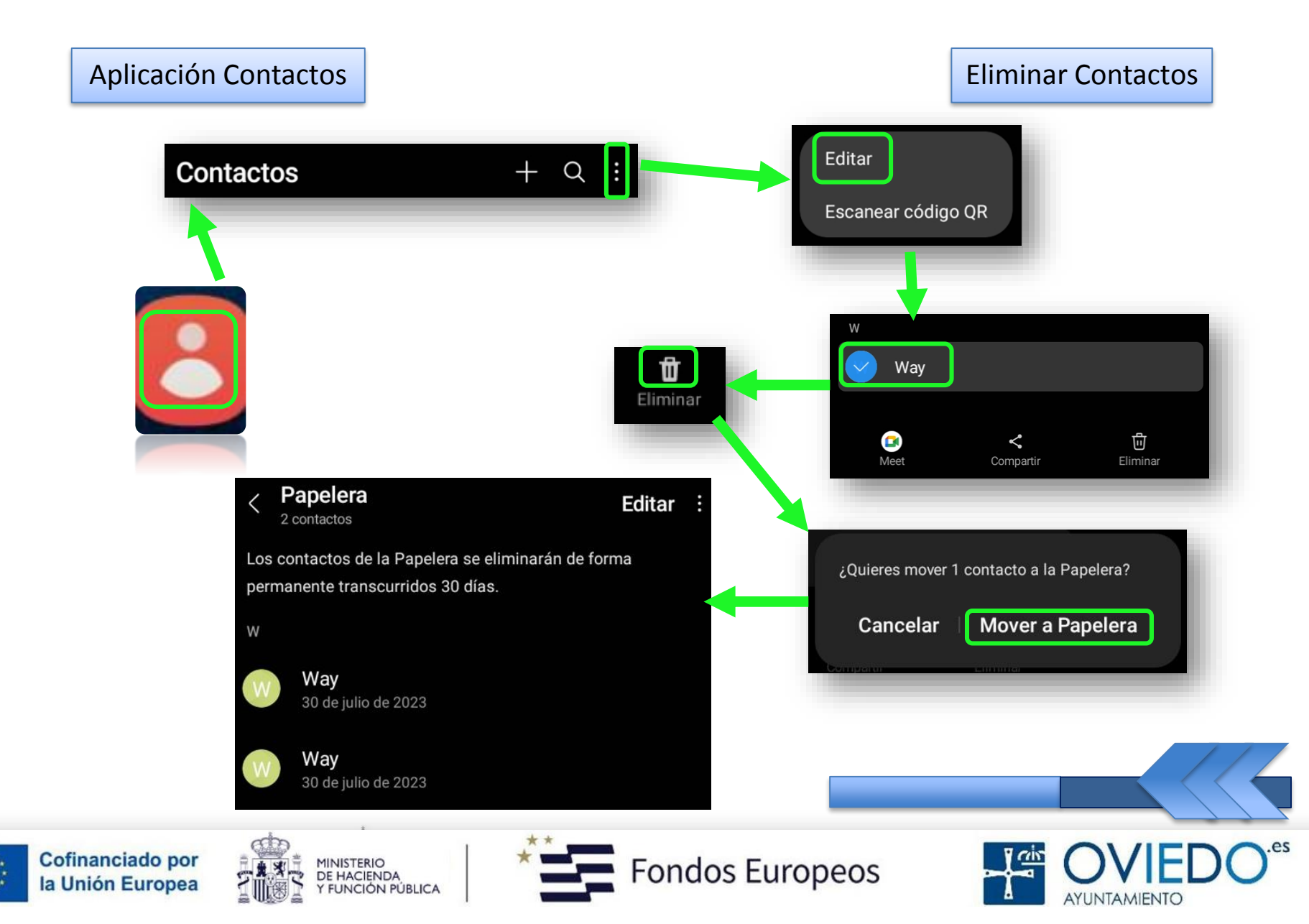

#### La SmartTablet

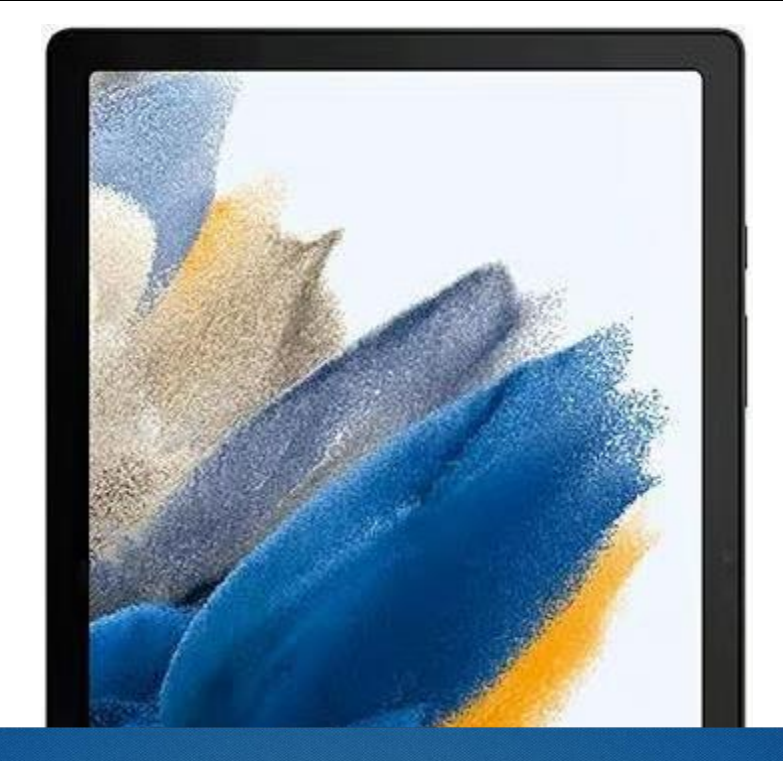

### 10º- Asistente Google

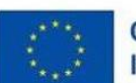

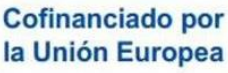

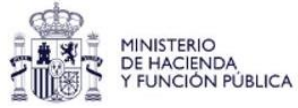

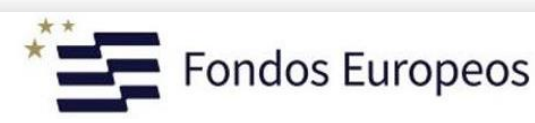

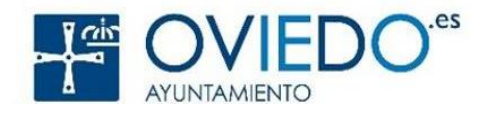

#### Asistente Google - Voz

#### Asistente a través de voz

Siempre listo para ayudarte cuando y donde lo necesites

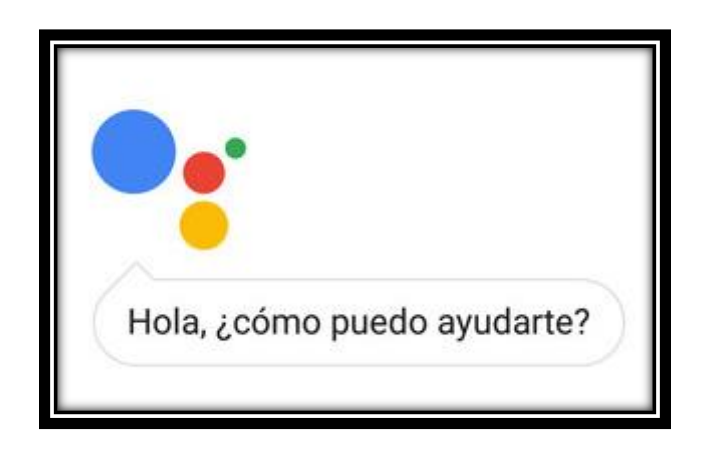

Podrás poner alarmas, llamar, enviar mensajes, escuchar música, obtener indicaciones... etc

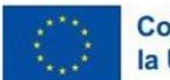

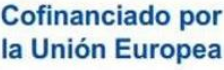

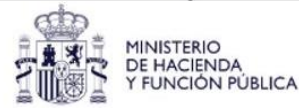

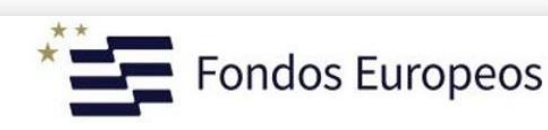

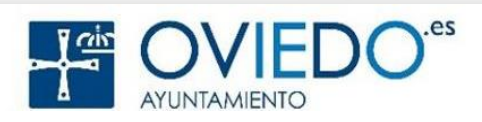

#### Asistente Google - Voz

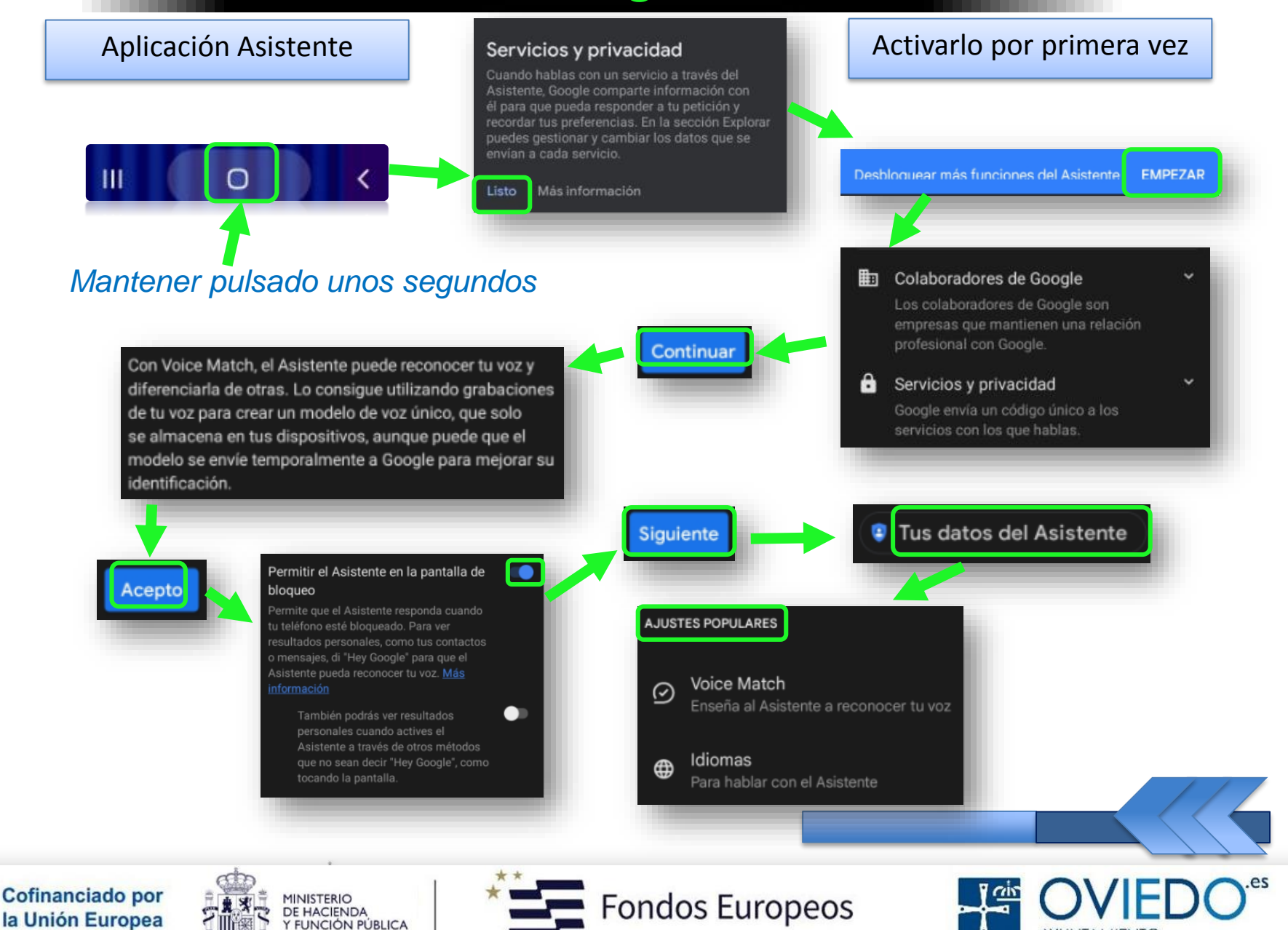

AYUNTAMIENTC

#### Asistente Google - Voz

#### Aplicación Asistente

Buonasera! ¡Buenas tardes! Hoy estoy aprendiendo italiano, ¿quieres que te diga

hola

•

algo?

Solo tienes que darme una frase y decirme "Tradúcelo al italiano" Estas son algunas sugerencias de lo que puedes probar para empezar.

- 🔘 ¿Cuántos litros equivalen a un galón? 🔮
- Abre YouTube
- ¿Cómo será mi día?
- Envía un mensaje
- O Pon una alarma

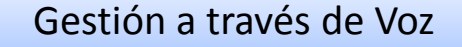

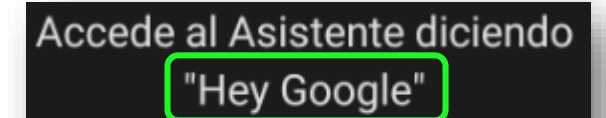

Recibe ayuda del Asistente de Google con solo usar la voz

¿Necesitas recordar esa historia familiar? Solo tienes que decir: "Llama a mamá" o "Llama a papá"

Añade a tus familiares para llamar más rápido

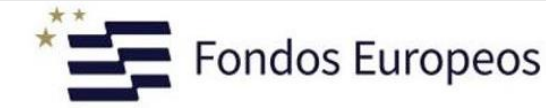

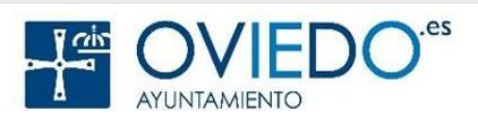

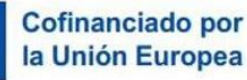

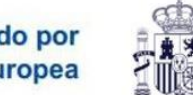

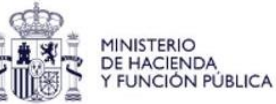

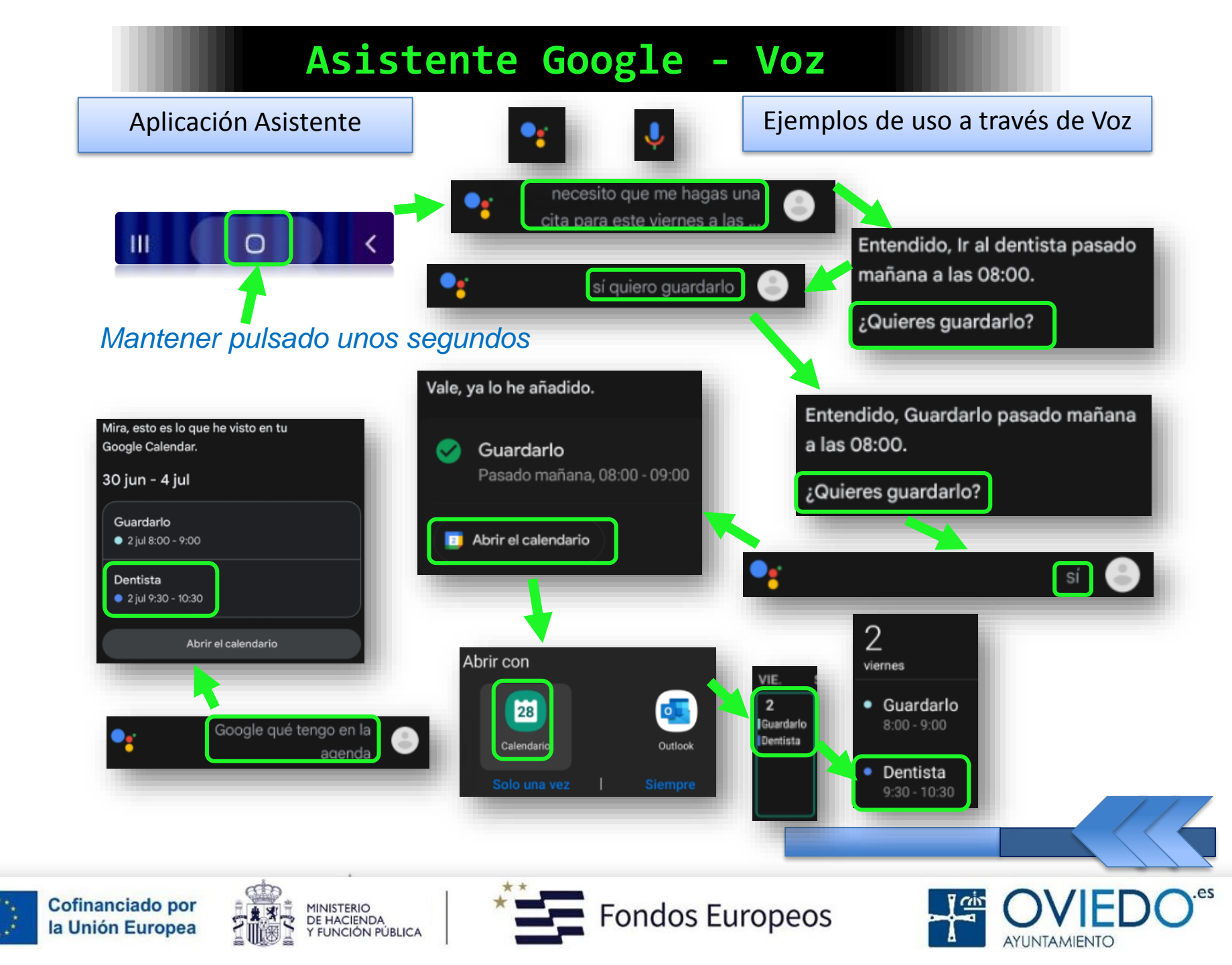

#### La SmartTablet

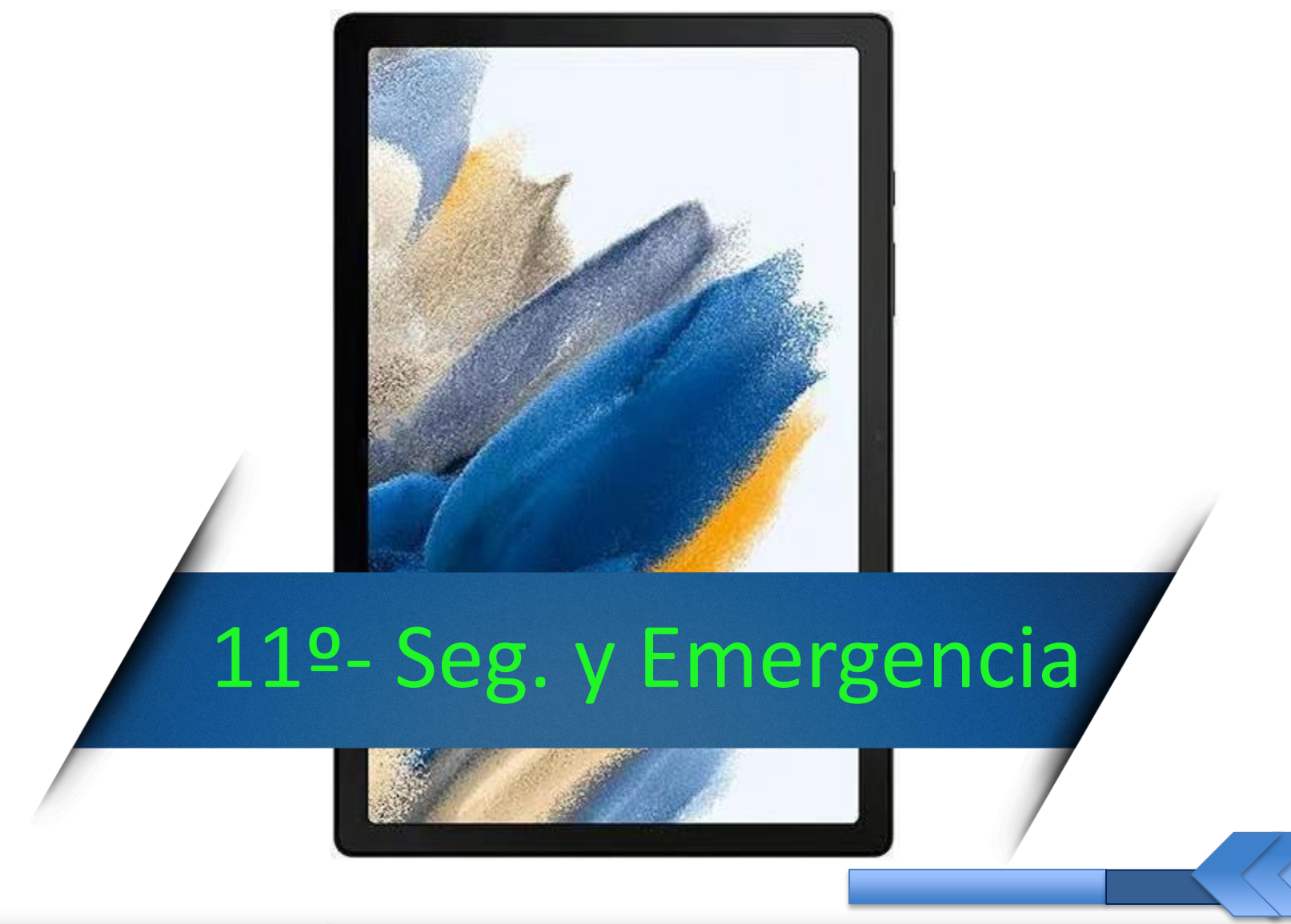

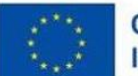

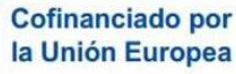

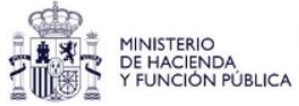

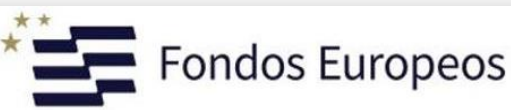

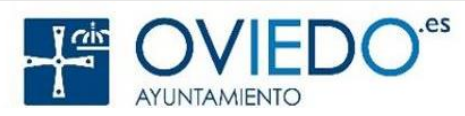

#### Seguridad y Emergencia

Nos permite registrar alergias y la diferente medicación que estemos tomando para que estén disponibles en caso de emergencia

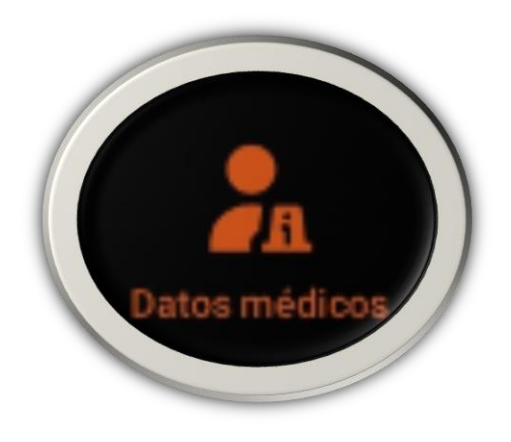

Incluso, podemos añadir nuestros datos médicos, como información extra, por si nos socorren personas ajenas a nuestro entorno, como personal sanitario

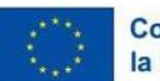

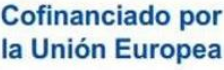

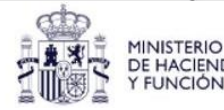

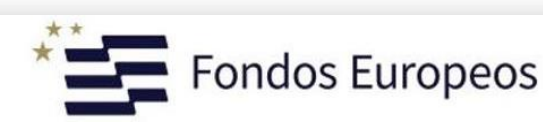

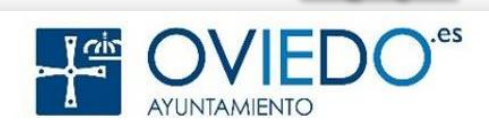

#### Seguridad y Emergencia

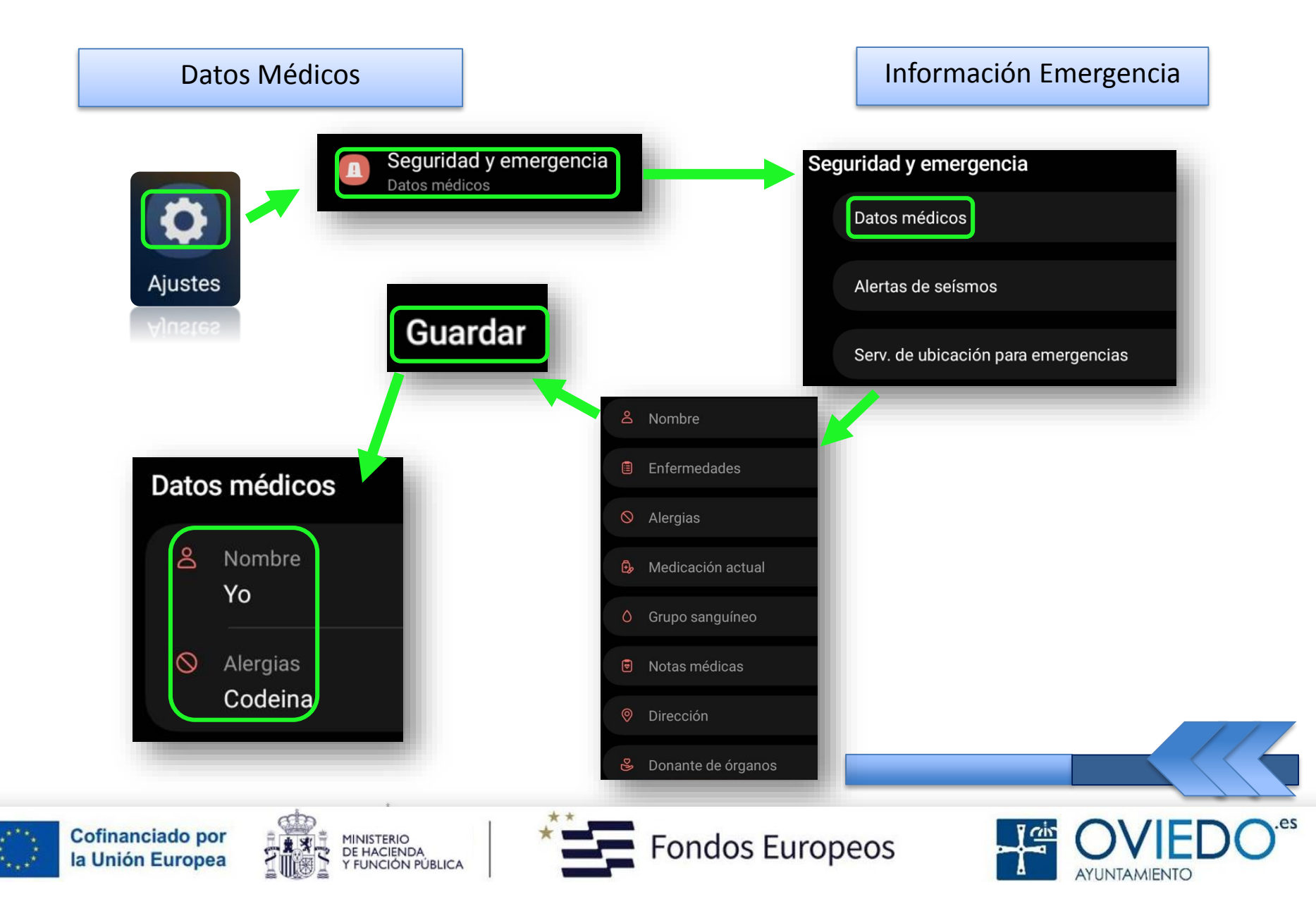

#### El SmartTablet: Fuentes

#### **Fuentes**

#### Introducción a las Tablets Digitales:

- https://www3.gobiernodecanarias.org/medusa/ecoblog/dtrugar/files /2020/01/tabletas.pdf
  - Manual Técnico de Manejo Básico de Tablet:
  - https://www.calameo.com/read/004300737bcd072d29a26
    - Uso de dispositivos digitales (tablets):
  - https://www.navarra.es/NR/rdonlyres/48F9746B-080C-4DEA-BD95-A5B6E01797E1/315641/7Usodedispositivosmoviles.pdf

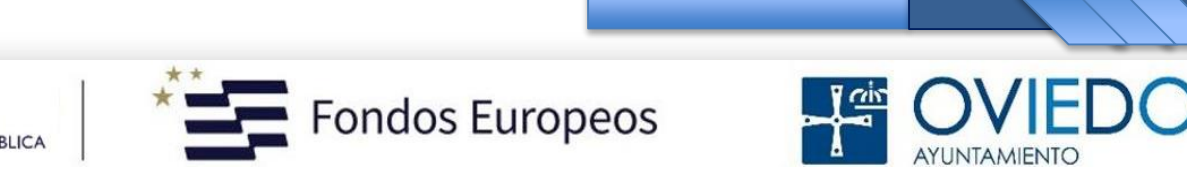

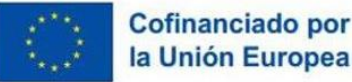

## **Gracias** Por Participar

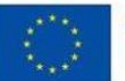

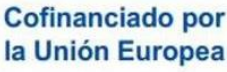

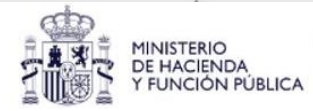

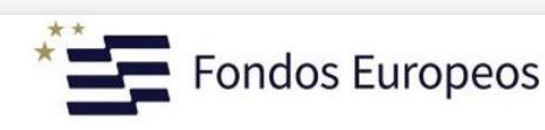

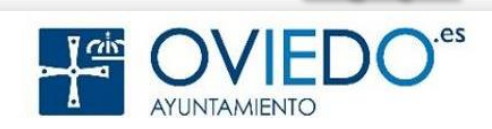